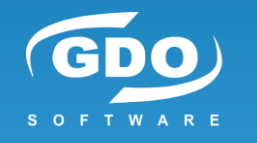

# **CAPÍTULO 17. Energy Measurement** v.1.2 MARZO 2024

### Ricardo Moraleda Gareta

[Director departamento de software de GDO Software]

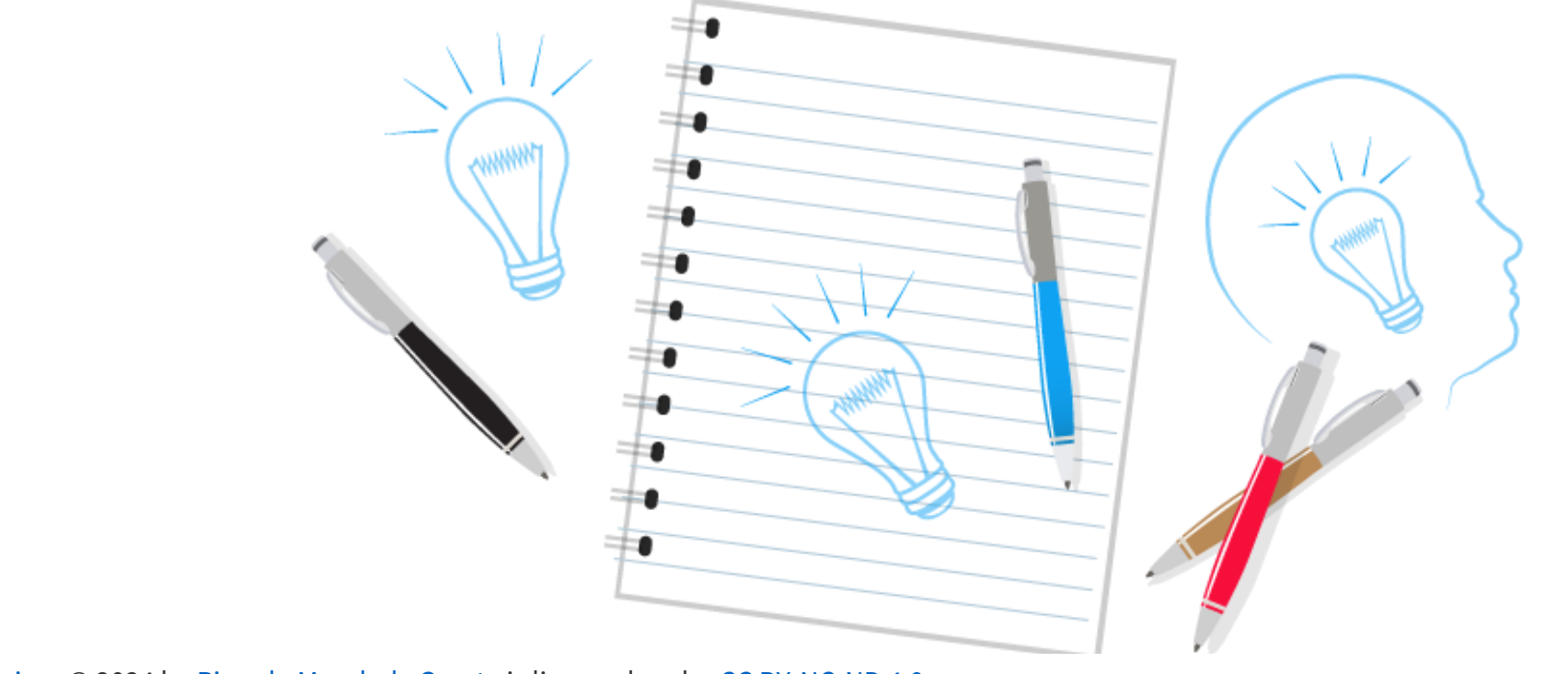

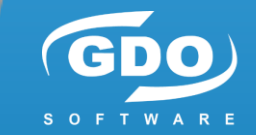

<u>Píldoras Tecnológicas © 2024 by Ricardo Moraleda Gareta</u> is licensed under <u>CC BY-NC-ND 4.0</u>

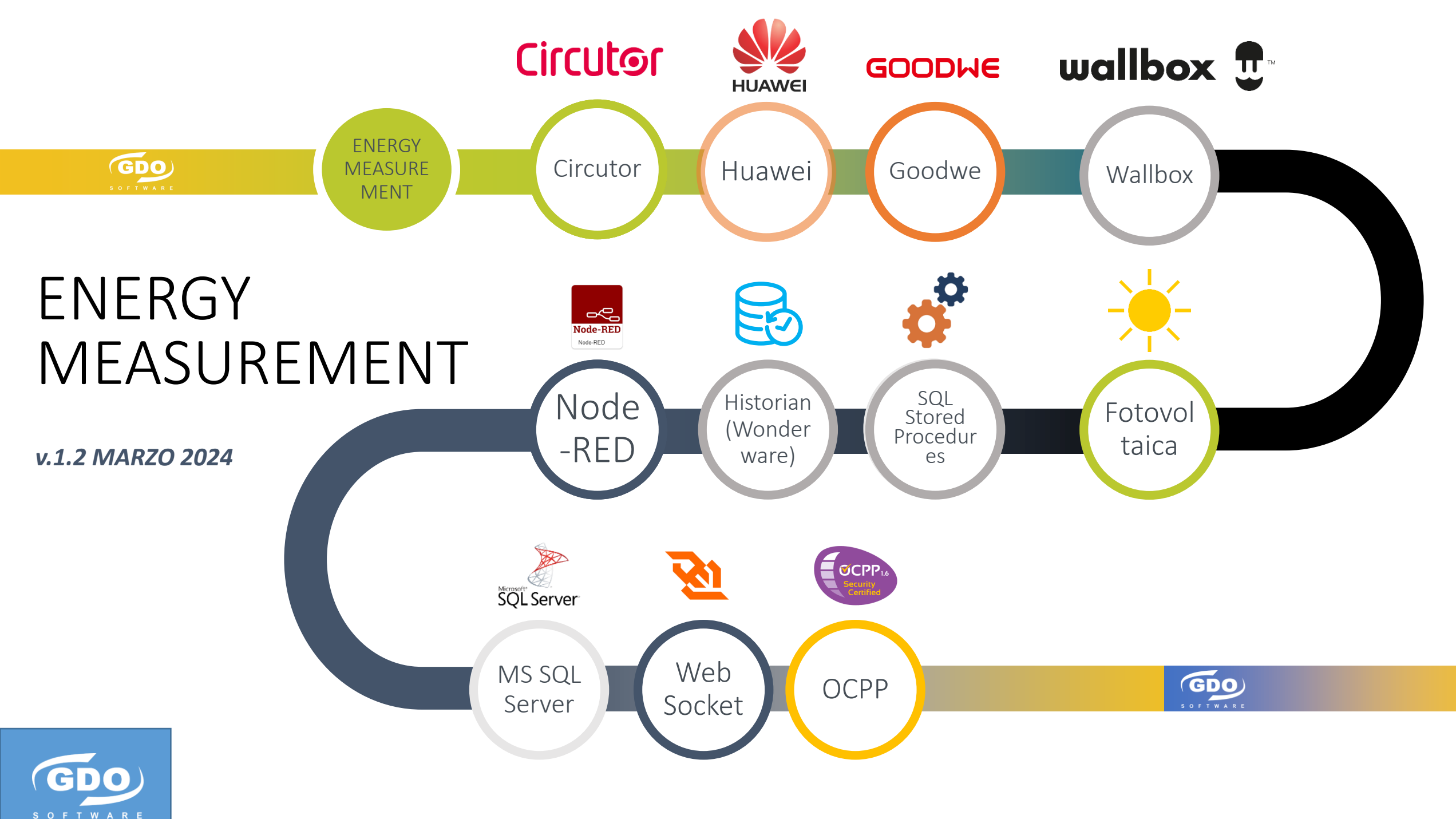

# ENERGY MEASUREMENT 7

| Energy                                                                                                    | Sistemas a medir                                                                                                    |
|----------------------------------------------------------------------------------------------------|----------------------------------------------------------------------------------------------------|
| En este capítulo veremos 3 sistemas a medir la energía consumida / generada:                                                        | Energía consumida medida con dispositivos de<br>Circutor por el protocolo MODBUS TCP.                                             |
| <ul> <li>Energía consumida en fábrica medida en<br/>Transformadores.</li> </ul>                                                     | Circutor                                                                                                    |
| <ul> <li>Energía generada por el sistema de Fotovoltaica y<br/>auto consumida en fábrica (sin volcar a red<br/>compañía)</li> </ul> | <ul> <li>Energia generada leida de Smarflogger 3000 de<br/>Huawei o SEC1000 de Goodwe por el protocolo<br/>MODBUS TCP.</li> </ul> |
|                                                                                                    | HUAWEI                                                                                                    |
| <ul> <li>Energía consumida por carga de vehículos<br/>eléctricos</li> </ul>                                                         | <ul> <li>Energía consumida leída de los cargadores Wallbox por el protocolo OCPP.</li> <li>wallbox T</li> </ul>                   |

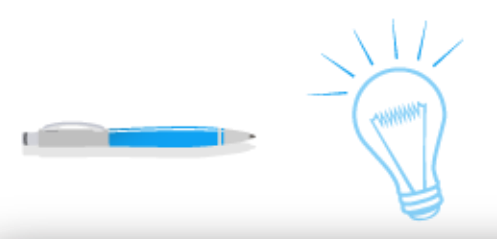

# Circutor CIRCUTOR Circutor

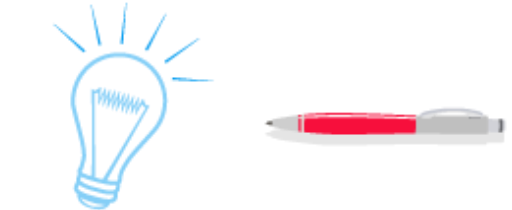

# Circutor

Para poder medir la energía consumida en 🛡 💻 diferentes puntos estratégicos de la planta 🗨 💻 empleamos medidores de la marca Circutor.

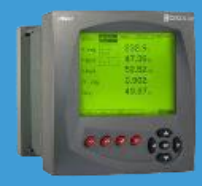

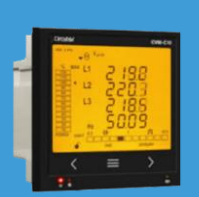

Circutor CVM C10

Circutor CVM K2

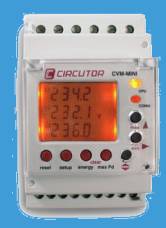

Circutor CVM Mini

Comunicaciones **Modbus** 

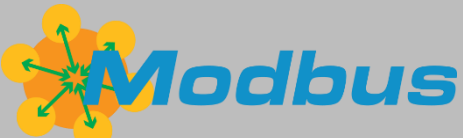

Estos dispositivos comunican por Modbus RTU (bus serie RS-485) cosidos uno a uno hasta una pasarela Modbus TCP (para conectarlos a la red Ethernet).

Al ser protocolo Modbus RTU tienen un UID de esclavo de manera que son accesible a través de la dirección IP de la pasarela y el esclavo pertinente.

La pasarela, también de Circutor line-TCPRS1. Dispone interfaz web para su configuración.

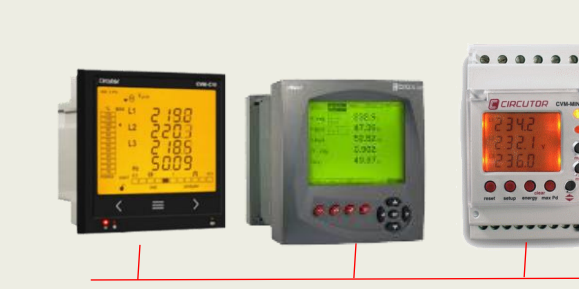

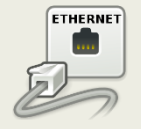

**MBTCP** Circutor line-TCPRS1

Modbus RTU

Modbus TCP

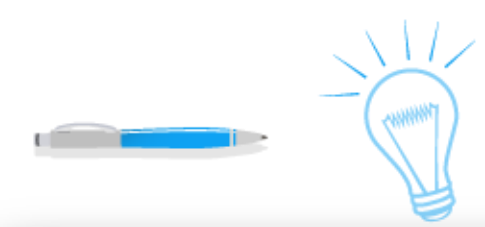

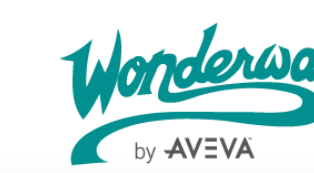

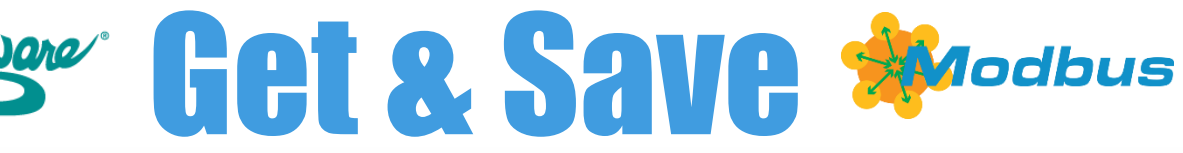

# Adquisición

# Drivers de Comunicaciones

Para la adquisición de los datos nos basamos en una plataforma estándar llamada System Platform y para su historización en Historian de Wonderware.

En esta plataforma se programan los objetos y los drivers de comunicaciones para acceder a los medidores a través de las pasarelas MBTCP de Circutor.

| ModbusEnet_ENERGIA_AOS1                | MBEB_EN                      | NEI             |       |
|----------------------------------------|------------------------------|-----------------|-------|
| General Alarms Object Information Scri | ots UDAs Extensions Graphics | General Alarms  | 0     |
|                                        |                              | Bridge type:    |       |
| Product version:                       | 3.0.100                      | Network addre   | ress  |
| Port number:                           | 502                          |                 |       |
| , ore name en                          |                              | Close Etherne   | et co |
| Connection heartbeat period:           | 10000 🖻 ms 🗗 💚               | Maximum outs    | sta   |
| Restart attempts:                      | 3 🚊 🗗 🕅                      | Connection he   | eart  |
| Destart a srie de                      |                              | Restart attemp  | ipts  |
| Restart penou:                         | 50000 🖃 ms 🖻 🕅               | Restart period  | d:    |
| Restart reset security:                | (J)                          | Restart reset e | sec   |
| •                                      |                              |                 |       |

| MBEB_ENER_CT123                             | 0_AOS1 *       |               |            |      |  |
|---------------------------------------------|----------------|---------------|------------|------|--|
| ieneral Alarms Object Infor                 | mation Scripts | UDAs Extensio | ns   Graph | nics |  |
|                                             |                |               |            |      |  |
| Bridge type:                                | Modbus Brid    | ge 💽          | ·          | £    |  |
| Network address:                            |                |               |            |      |  |
| Close Ethernet connection when no activity: |                |               |            |      |  |
| Maximum outstanding mes                     | sages:         | 2             |            | 6    |  |
| Connection heartbeat perio                  | d:             | 10000         | ms         | ъ.   |  |
| Restart attempts:                           |                | 3             |            | 4 V  |  |
| Restart period: 30000 🚍 ms 🔐 🖤              |                |               |            |      |  |
| Restart reset security:                     |                |               |            | Q    |  |
|                                             |                |               |            |      |  |

Driver con la IP de la pasarela, puerto 502 y UID del esclavo del medidor.

| ModbusEnetBridgeEnerCT1_2_AOS1 |                             |           |                           |                |           |          |
|--------------------------------|-----------------------------|-----------|---------------------------|----------------|-----------|----------|
| General Alarms Scan Gr         | roup 🛛 Block Read 🗍 Block ' | Write 🛛 🕻 | Object Information Script | s UDAs Ext     | ensions 🗍 | Graphics |
| Unit ID:                       | 2                           | ſ         | Reply timeout:            | 3              | S S       | ſ        |
| Use Concept data stru          | ctures (Longs): 🔲           | 84        | Use Concept data struc    | tures (Reals): |           | 84       |
| Support multiple coil w        | vrite: 🔽                    | ſ         | Support multiple regist   | er write:      | •         | £        |
| Swap string bytes:             |                             | ſ         | Use Zero Based Addres     | sing:          | ×         | 8        |
| Bit order format:              | B1 B2 B16 💌                 | ſ         | Register size (digits):   | 6              | •         | ſ        |
| String variable style:         | Full length                 | ſ         | Register type:            | Binary         | •         | £        |
| Register order:                | D1 D2 D2 D4                 | -0        |                           |                |           |          |

Energía activa positiva en el holding register 400.060 I (2 Words = 32 bits)

#### ModbusEnetBridgeEnerCT1\_2\_AOS1

General Alarms Scan Group Block Read Block Write Object Information Scripts UDAs Extensions Graphics

| ScanGroup                          | Update Interval | Scan Mode      |
|------------------------------------|-----------------|----------------|
| <default></default>                | 500             | ActiveOnDemand |
| Energia                            | 500             | ActiveOnDemand |
|                                    |                 |                |
|                                    |                 |                |
|                                    |                 |                |
| Associated attributes for Energia: |                 |                |
| Attribute                          | Ite             | m Reference    |
| Epergia@ctivaConcumida             | 40              | D060 T         |

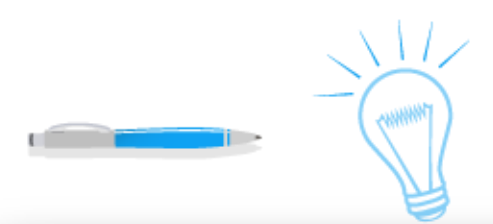

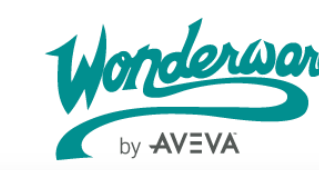

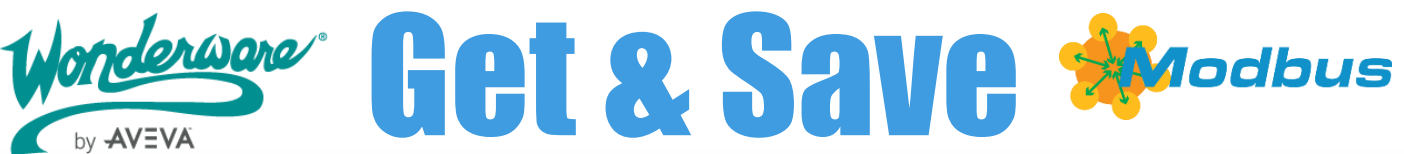

### Mapa de memoria CVM Mini

# Mapa de memoria CVM K2/C10

Las direcciones de cada magnitud están en los 🛡 💻 manuales de cada dispositivo en el apartado Mapa 🔹 💻 de memoria Modbus. Cada uno es diferente.

Para el caso de CVM Mini, la Energía (Wh) instantánea está en las posiciones 3C-3D (hexadecimal). En decimal son 60-61, por eso 400.060 l ya que es la posición 60 con 2 Words de longitud dentro de los 400.000 (holding registers). Luego se debe dividir por 1.000 si se quiere en kWh.

| IAGNITUD      | SIMBOLO  | Instantáneo | Uds. |
|---------------|----------|-------------|------|
| nergía Activa | kW∙h III | 3C-3D       | w∙h  |

| Attribute              | 1 underware | Item Reference |
|------------------------|-------------|----------------|
| EnergiaActivaConsumida | by AVEVA    | 400060 I       |

### $CVM K2 \rightarrow 5D8-5D9 (HEX) = 1496-1497 (DEC)$

| 1 10 10 10 10 10 10 10 10 10 10 10 10 10 | TOTAL TARIFF  |          |     |         |
|------------------------------------------|---------------|----------|-----|---------|
| 40.00                                    | Active energy | kW·h III | 201 | 5D8-5D9 |
| 00000                                    |               |          |     |         |

| Attribute              | 1 Jonderware | Item Reference |
|------------------------|--------------|----------------|
| EnergiaActivaConsumida | ty AVEVA     | 401496 I       |

### **CVM C10** → DC-DD (HEX) = 220-221 (DEC)

|     |           | 1   | Disco          |   |
|-----|-----------|-----|----------------|---|
| Ĩ   | - C C C C | 215 | 18<br>13<br>15 |   |
| 4   |           | =   | >              | H |
| - 4 |           |     | 5              |   |

| Parámetro                     | Símbolo | Total | Unidades |
|-------------------------------|---------|-------|----------|
| Energía activa consumida (kW) | kWh III | DC-DD | kWh      |

| Attribute              | Worderware | Item Reference |
|------------------------|------------|----------------|
| EnergiaActivaConsumida | by AVEVA   | 400220 I       |
|                        |            |                |

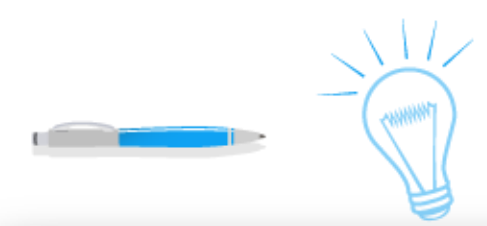

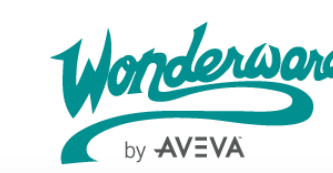

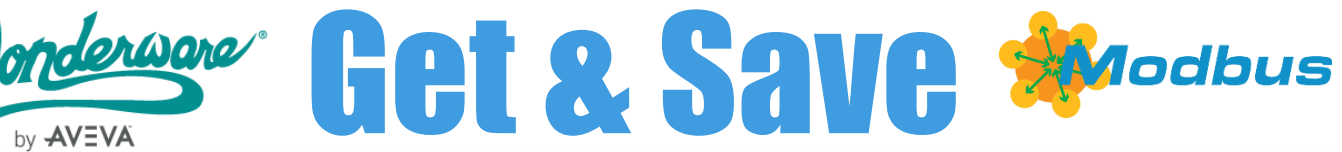

# Historización

# **HISTORIAN-SQL**

Para historizar los datos en Historian basta con 🗖 🗖 marcar "Enable history" en las señales adquiridas 🖷 💻 anteriores. 

Esta configuración irá registrando el valor en Historian. Para poder obtener los datos de Historian se accederá mediante SQL Server. Para ello el sistema crea una BD llamada **Runtime**, varias tablas y vistas. En este caso accederemos a una vista llamada Runtime.dbo.AnalogHistory a través de su Tagname.

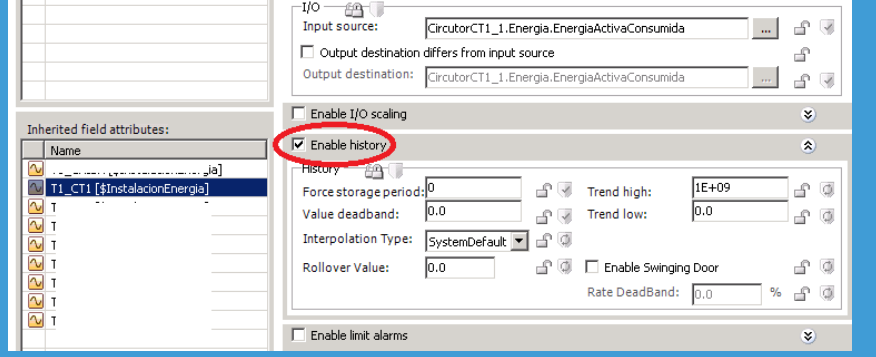

Con la aplicación QUERY de Historian podemos ver y filtrar estos datos. Al ser un SQL Server los datos son accesibles desde aplicaciones de terceros con consultas SQL  $\rightarrow$  Node-RED.

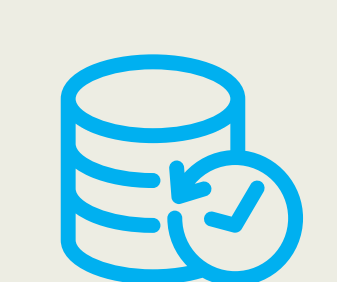

| Res | ults                      |                           |        |
|-----|---------------------------|---------------------------|--------|
| QL  | Data                      |                           |        |
|     | TagName                   | DateTime                  | Value  |
| •   | InstalacionEnergia.T1_CT1 | 2023-03-13 04:41:49.09000 | 280605 |
|     | InstalacionEnergia.T1_CT1 | 2023-03-13 06:23:38.18100 | 303742 |
|     | InstalacionEnergia.T1_CT1 | 2023-03-13 08:05:27.27200 | 318544 |
|     | InstalacionEnergia.T1_CT1 | 2023-03-13 09:47:16.36300 | 332497 |
|     | InstalacionEnergia.T1_CT1 | 2023-03-13 11:29:05.45400 | 284640 |
|     | InstalacionEnergia.T1_CT1 | 2023-03-13 13:10:54.54500 | 209043 |
|     | InstalacionEnergia.T1_CT1 | 2023-03-13 14:52:43.63600 | 176233 |
|     | InstalacionEnergia.T1_CT1 | 2023-03-13 16:34:32.72700 | 189726 |
|     | InstalacionEnergia.T1_CT1 | 2023-03-13 18:16:21.81800 | 237450 |
|     | InstalacionEnergia.T1_CT1 | 2023-03-13 19:58:10.90900 | 325591 |
|     | InstalacionEnergia.T1_CT1 | 2023-03-13 21:40:00.00000 | 359749 |
|     | InstalacionEnergia.T1_CT1 | 2023-03-13 23:21:49.09000 | 354928 |
|     | InstalacionEnergia.T1_CT1 | 2023-03-14 01:03:38.18100 | 362161 |
|     | InstalacionEnergia.T1_CT1 | 2023-03-14 02:45:27.27200 | 364592 |
|     | InstalacionEnergia.T1_CT1 | 2023-03-14 04:27:16.36300 | 385891 |
|     | InstalacionEnergia.T1_CT1 | 2023-03-14 06:09:05.45400 | 393426 |
|     | InstalacionEnergia.T1_CT1 | 2023-03-14 07:50:54.54500 | 397407 |
|     | InstalacionEnergia.T1_CT1 | 2023-03-14 09:32:43.63600 | 392564 |
|     | InstalacionEnergia.T1_CT1 | 2023-03-14 11:14:32.72700 | 308131 |
|     | InstalacionEnergia.T1_CT1 | 2023-03-14 12:56:21.81800 | 188020 |
|     | InstalacionEnergia.T1_CT1 | 2023-03-14 14:38:10.90900 | 136803 |
|     | InstalacionEnergia.T1_CT1 | 2023-03-14 16:20:00.00000 | 195024 |
|     |                           |                           |        |

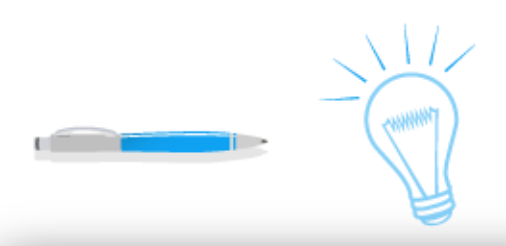

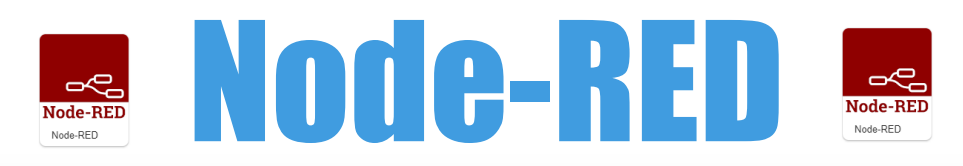

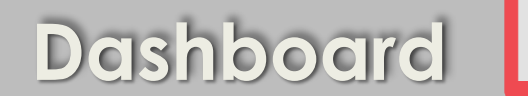

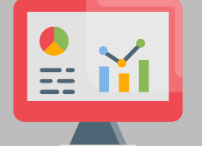

Para la representación gráfica utilizaremos Node-RED. Esta herramienta también es capaz de capturar el dato por MBTCP, incluso de historizarlo, por ejemplo, en una BD InfluxDB, MySQL o cualquier

Se representan Gauges por cada Centro de Transformación y la suma de los 3. Valores de energía consumida (kWh) por hora en el último día y tabla de totales por día.

otra para series temporales. En este caso es sólo UI para consultas en "tiempo real".

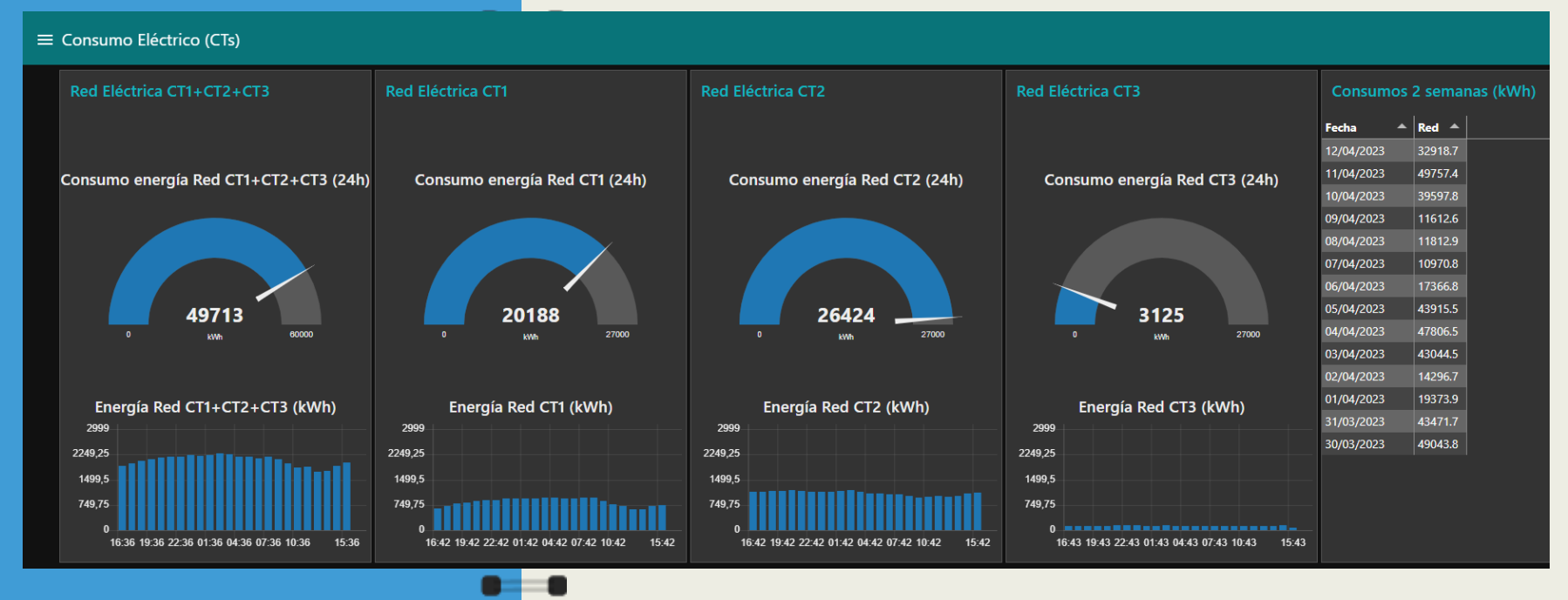

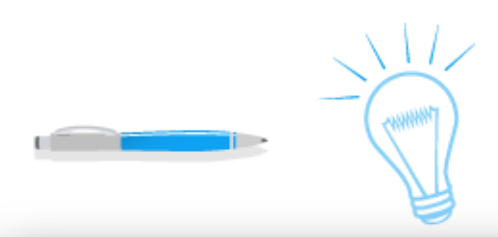

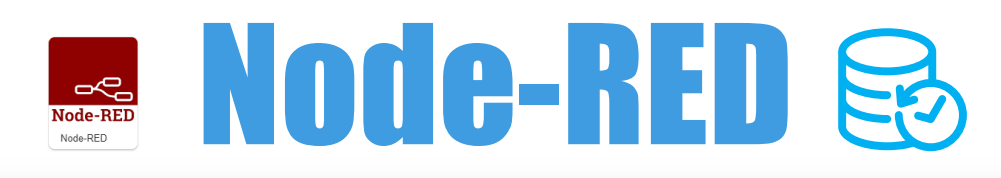

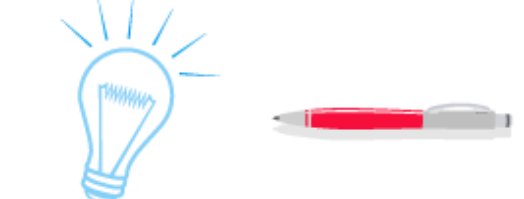

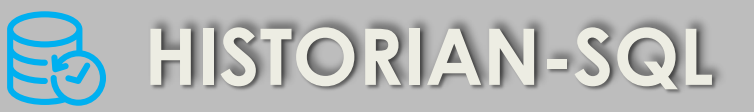

Se representa parte del flujo. En este caso 2 gauges • • • y 2 gráficas de barras por hora. • • •

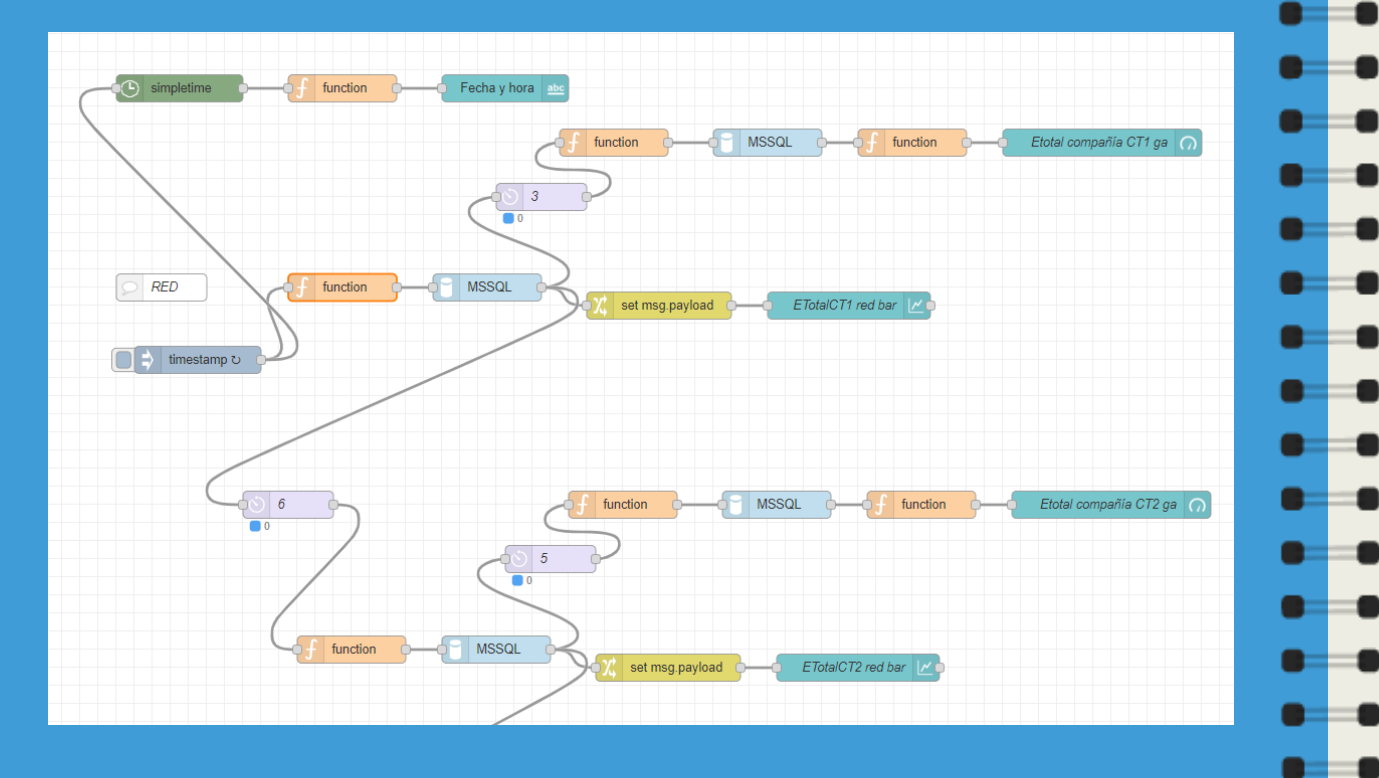

Para ello se utilizan nodos Function para hacer las queries SQL y pasarlas al nodo MSSQL.

Los resultados se filtran para sacar el dato en cuestión, es decir, la suma total o los datos por hora en un periodo dado (las últimas 24h).

Las queries están basadas en el origen de datos, como se ha dicho antes, **Runtime.dbo.AnalogHistory**.

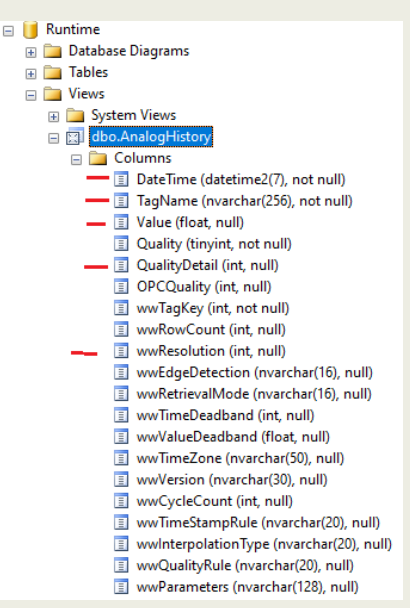

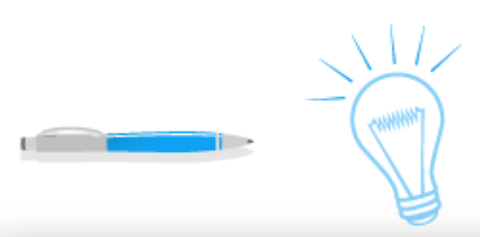

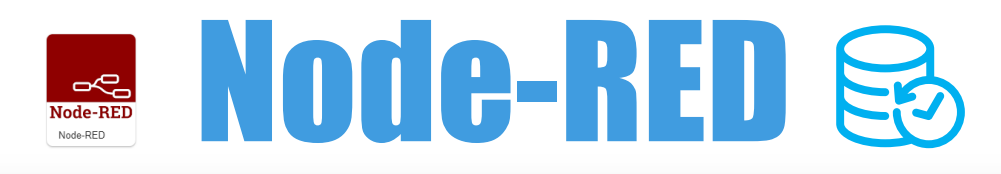

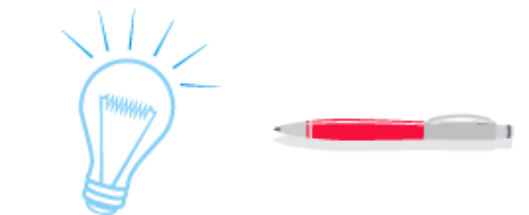

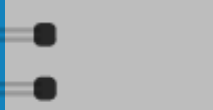

B HISTORIAN-SQL

Un detalle clave de una query para dar el consumo • • • de un día por horas y graficarlo. • •

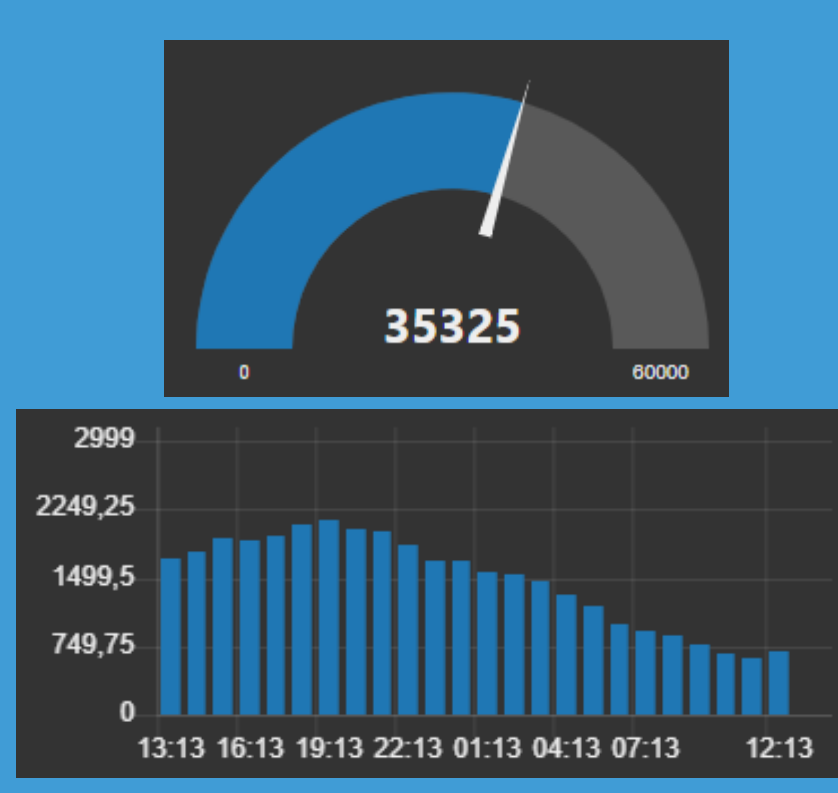

### Query y las claves para entenderla:

select t.fechaHora as x, round(t.kWh \* 0.001, 2) as kWh, round(t.SaltokWh \* 0.001, 2) as y from (SELECT DateTime as fechaHora, ROUND(Value, 2) as kWh, ROUND(Value, 2) - LAG(ROUND(Value, 2)) over(order by Datetime) as SaltokWh FROM Runtime.dbo.AnalogHistory where Tagname = 'InstalacionEnergia.T1\_CT1' and DateTime >= DateAdd(hh, -24, GetDate()) and DateTime <= GetDate() and wwresolution = 3600000 and QualityDetail = 192) as t where t.SaltokWh is not null and t.SaltokWh > 0

- Se obtienen datos de cada hora
- con wwresolution = 3600000
  - Se calcula el incremento de la
- hora actual respecto la anterior
- con LAG().

|    | x                           | kWh       | у      |
|----|-----------------------------|-----------|--------|
| 1  | 2023-04-28 13:17:12.1400000 | 634944,91 | 138,17 |
| 2  | 2023-04-28 14:17:12.1400000 | 635097,15 | 152,23 |
| 3  | 2023-04-28 15:17:12.1400000 | 635255,1  | 157,96 |
| 4  | 2023-04-28 16:17:12.1400000 | 635414,92 | 159,82 |
| 5  | 2023-04-28 17:17:12.1400000 | 635588,82 | 173,89 |
| 6  | 2023-04-28 18:17:12.1400000 | 635801,72 | 212,91 |
| 7  | 2023-04-28 19:17:12.1400000 | 636042,61 | 240,88 |
| 8  | 2023-04-28 20:17:12.1400000 | 636282,48 | 239,88 |
| 9  | 2023-04-28 22:17:12.1400000 | 636755,61 | 473,12 |
| 10 | 2023-04-28 23:17:12.1400000 | 636964,23 | 208,62 |
| 11 | 2023-04-29 00:17:12.1400000 | 637176,68 | 212,46 |
| 12 | 2023-04-29 01:17:12.1400000 | 637379,49 | 202,81 |
| 13 | 2023-04-29 02:17:12.1400000 | 637581,91 | 202,41 |
| 14 | 2023-04-29 03:17:12.1400000 | 637776,43 | 194,53 |
| 15 | 2023-04-29 04:17:12.1400000 | 637966,61 | 190,18 |
| 16 | 2023-04-29 05:17:12.1400000 | 638145,12 | 178,51 |
| 17 | 2023-04-29 06:17:12.1400000 | 638295,75 | 150,63 |
| 18 | 2023-04-29 07:17:12.1400000 | 638445,7  | 149,95 |
| 19 | 2023-04-29 08:17:12.1400000 | 638590,13 | 144,43 |
| 20 | 2023-04-29 09:17:12.1400000 | 638694,52 | 104,39 |
| 21 | 2023-04-29 10:17:12.1400000 | 638764,69 | 70,17  |
| 22 | 2023-04-29 11:17:12.1400000 | 638821,74 | 57,05  |
| 23 | 2023-04-29 12:17:12.1400000 | 638896,89 | 75,15  |

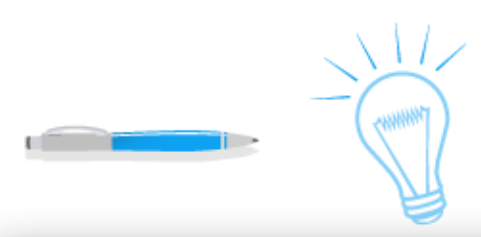

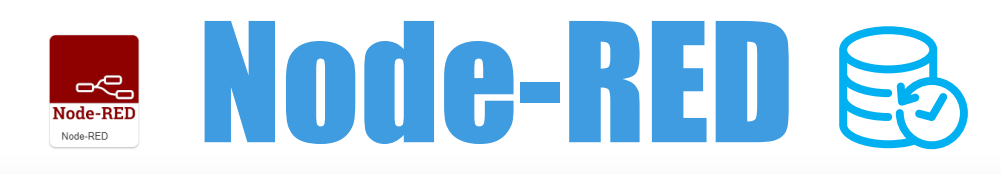

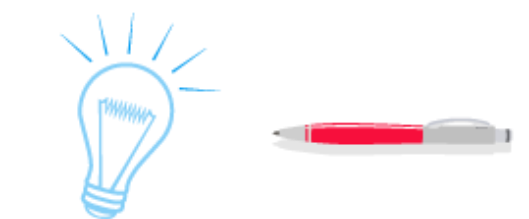

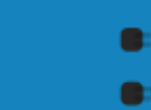

HISTORIAN-SQL

Después de la query anterior se quiere graficar el • • • consumo del día anterior por horas.

| set msg.payload ETotalCT1 red bar |                 | _          |    |                   |          |
|-----------------------------------|-----------------|------------|----|-------------------|----------|
|                                   | set msg.payload | <b>}</b> - | -0 | ETotalCT1 red bar | <b>_</b> |

| <b>≣</b> Rules      |                                                                                                    |
|---------------------|----------------------------------------------------------------------------------------------------|
| E Set  to the value | msg. payload     J; [ { "series": ["T1234_CT1"], "data": [[msg.payload.SaltokWh]], "labels": [msg.payload.fechaHora] } ] |
|                     |                                                                                                    |
| I Group             | [Consumo Eléctrico (CTs)] Red Eléctric V "series": ["T1234_CT1"],                                                        |
| ច្រាំ Size          | auto                                                                                                    |
| £ Label             | Energía Red CT1 (kWh)                                                                                                    |
| 🛃 Туре              | <u>Iul</u> Bar chart ✓                                                                                                   |
| Y-axis              | min 0 max 2999                                                                                                    |

Resultando una Bar Chart como la siguiente.

Es realmente interesante saber el consumo por hora y ver la tendencia de consumo durante el día.

| 2999                                            |
|-------------------------------------------------|
| 2249,25                                         |
| 1499,5                                          |
| 749,75                                          |
|                                                 |
| 13:13 16:13 19:13 22:13 01:13 04:13 07:13 12:13 |

La suma de cada barra de la gráfica daría el área completa del consumo total.

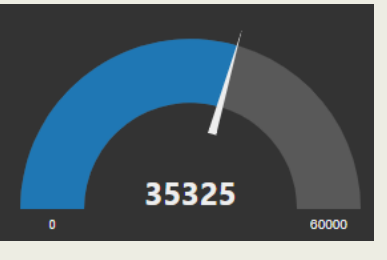

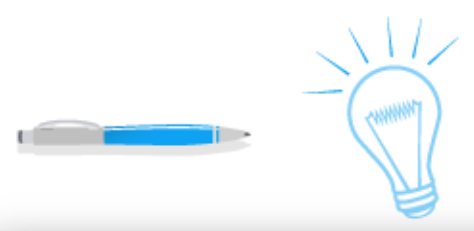

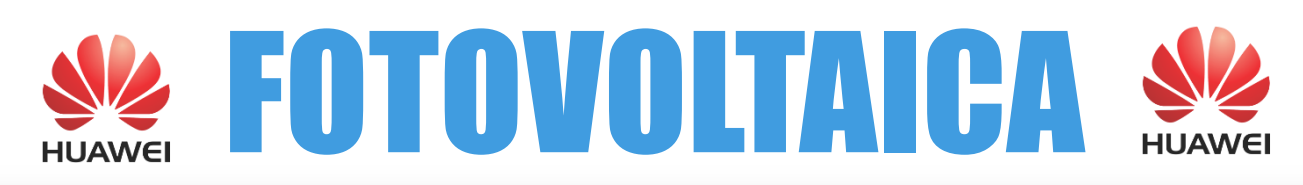

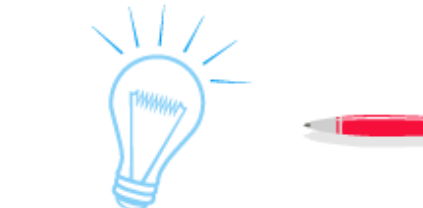

Para poder generar energía para auto consumir se utilizan paneles solares, inversores (SUN2000-100KTL) y un sistema de control.

El sistema de control de la marca Huawei y modelo Smartlogger 3000A.

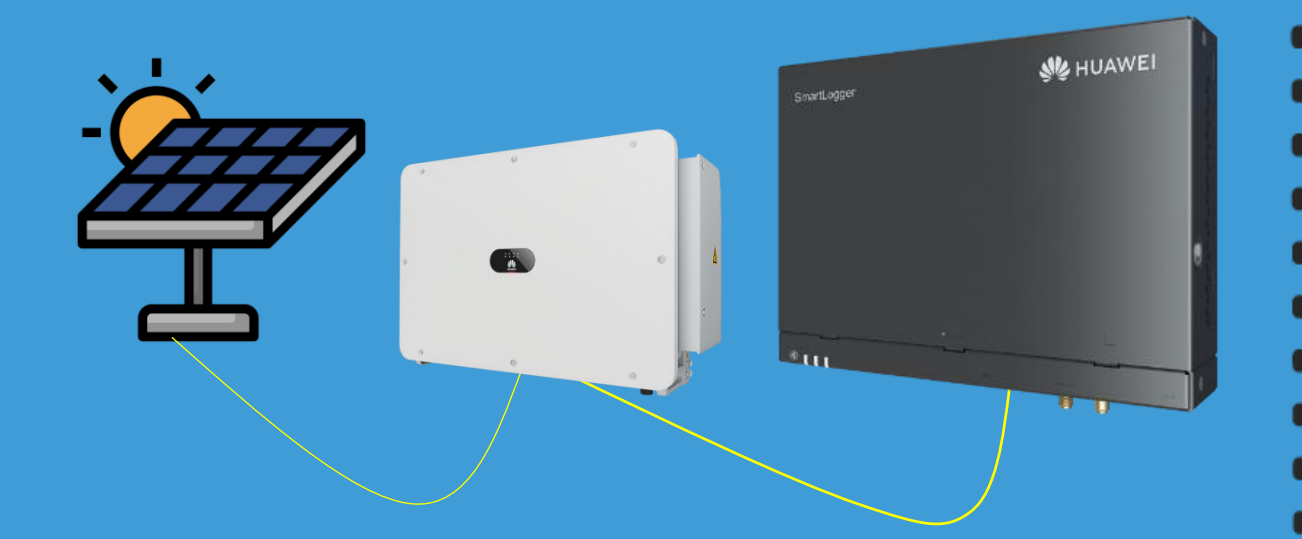

El inversor es el equipo encargado de transformar la corriente continua (DC) procedente de las baterías o de los paneles solares en corriente alterna (AC).

Comunicaciones **Modbus** 

Se establece un bus Modbus RTU (bus serie RS-485) entre inversores cosidos uno a uno hasta el SmartLogger que comunica por Modbus TCP (para conectarlos a la red Ethernet).

Al ser protocolo Modbus RTU cada inversor tiene un UID de esclavo de manera que son accesible a través de la dirección IP del controlador.

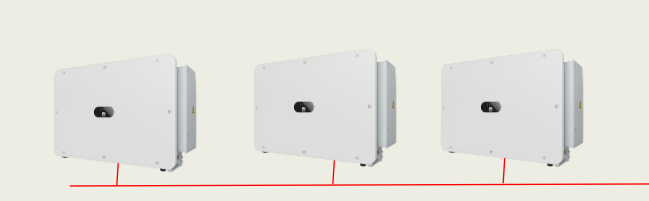

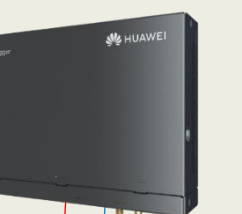

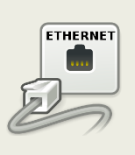

Modbus RTU

Modbus TCP

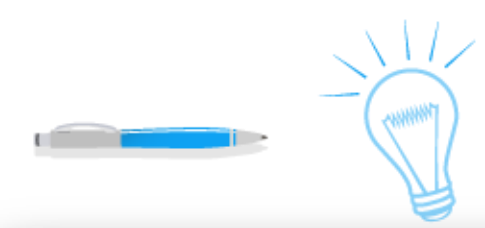

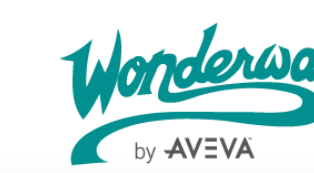

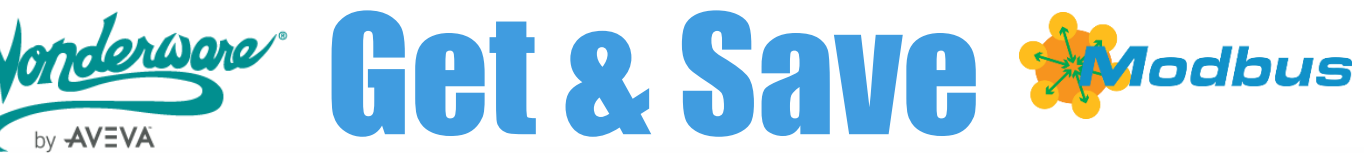

**Adquisición** 

# Drivers de Comunicaciones

Para la adquisición de los datos nos basamos en una 💻 💻 plataforma estándar llamada System Platform y para 🖷 💻 su historización en Historian de Wonderware. 

En esta plataforma se programan los objetos y los drivers de comunicaciones para acceder a los inversores a través del master de la instalación.

| ModbusEnet FV AOS1                                                           | 🚺 MBEI    |
|------------------------------------------------------------------------------|-----------|
| constitute for a second for a first to the                                   | General A |
| General Alarms   Object Information   Scripts   UDAs   Extensions   Graphics |           |
|                                                                              | Bridge t  |
| Product version: 3.0.100                                                     | Network   |
| 502                                                                          |           |
| Port number:                                                                 | Close Et  |
| Connection heartbeat period:                                                 | Maximur   |
|                                                                              |           |
| Restart attempts: 3 🚍 🔐 🕡                                                    | Connect   |
|                                                                              | Restart   |
| Restart period: BUUUU 🚍 ms 🗗 🔰                                               |           |
| Bestart coast accurity                                                       | Restart   |
| Restart reset security:                                                      | Restart   |

| MBEB_FV_CT1_A0S1 *         |               |        |  |  |  |  |  |  |  |  |
|----------------------------|---------------|--------|--|--|--|--|--|--|--|--|
| General Alarms Object Info | Graphics      |        |  |  |  |  |  |  |  |  |
|                            |               |        |  |  |  |  |  |  |  |  |
| Bridge type:               | Modbus Bridge | 6      |  |  |  |  |  |  |  |  |
| Network address:           | IP            | 6      |  |  |  |  |  |  |  |  |
| Close Ethernet connection  | 6             |        |  |  |  |  |  |  |  |  |
| Maximum outstanding mes    | sages: 2      | 6      |  |  |  |  |  |  |  |  |
| Connection heartbeat peri  | od: 10000 🚍   | ms 占 🔍 |  |  |  |  |  |  |  |  |
| Restart attempts:          | 3             | £ ())  |  |  |  |  |  |  |  |  |
| Restart period:            | 30000         | ms 占 🔍 |  |  |  |  |  |  |  |  |
| Restart reset security:    |               | Ģ      |  |  |  |  |  |  |  |  |

Driver con la IP de la pasarela, puerto 502 y UID del esclavo del controlador Smartlogger o Inversor.

| General       Alarms       Scan Group       Block Read       Block Write       Object Information         Unit ID:       101       Image: Concept data structures (Longs):       Image: Concept data structures (Longs):       Image: Concept data structures (Lon                                                                                                    | n Scripts UDAs Extensions Graphics<br>t: 8 2 3 6<br>data structures (Reals): 6 6<br>ple register write: 7 6<br>cd Addressing: 7 6<br>(digits): 6 7 |
|----------------------------------------------------------------------------------------------------|----------------------------------------------------------------------------------------------------|
| Unit ID:       101       Image: Concept data structures (Longs):       Image: Concept data structures (Longs):                                                                                                    | t: β 🚍 s 🗗<br>data structures (Reals): □ 🗗<br>ple register write: 🔽 🗗<br>ed Addressing: ☑ 🗗<br>(digits): 6 ☑ 🗗                                     |
| Use Concept data structures (Longs):  Use Concept Use Concept Use | data structures (Reals):  ple register write:  d Addressing:  (digits):  6                                                                         |
| Support multiple coil write:       Image: Constraint of the second second                                         | ple register write:  C                                                                                                    |
| Swap string bytes:     Image: Constraint of the string string strin                          | ed Addressing: 🔽 🗗<br>(digits): 6 🔽 🗗                                                                                                    |
| Bit order format: B1 B2 B16 	☑                                                                                                    | (digits): 6                                                                                                    |
| String variable style: Full length   Register type                                                                                                    |                                                                                                    |
|                                                                                                    | : Binary 🔽 🗗                                                                                                    |
| Register order: R1 R2 R3 R4 🗾 🖆                                                                                                    |                                                                                                    |
| ModbusEnetBridgeFV_CT1_AOS1                                                                                                    |                                                                                                    |
| eneral Alarms Scan Group Block Read Block Write Object Information Script                                                                                                    | s UDAs Extensions Graphics                                                                                                    |
|                                                                                                    |                                                                                                    |
| Available scan groups:                                                                                                    |                                                                                                    |
| ScanGroup Update Interv                                                                                                    | /al                                                                                                    |
| <default> 500</default>                                                                                                    |                                                                                                    |
| SmartLogger 1021                                                                                                    |                                                                                                    |

Energía activa total generada en el holding register 440.5601 (2 Words = 32 bits)

| Modi                                                                                                    | busEn   | etBridgeF     | V_CT1_A     | 051         |                    |             |      |            |            |   |  |                |  |  |
|----------------------------------------------------------------------------------------------------|---------|---------------|-------------|-------------|--------------------|-------------|------|------------|------------|---|--|----------------|--|--|
| ral A                                                                                                    | larms   | Scan Group    | Block Read  | Block Write | Object Information | n Scripts   | UDAs | Extensions | Graphics   |   |  |                |  |  |
|                                                                                                    |         |               |             |             |                    |             |      |            |            |   |  |                |  |  |
| Avail                                                                                                    | lable s | can groups:   |             |             |                    |             |      |            |            |   |  |                |  |  |
| 5can(                                                                                                    | Group   |               |             |             | Upda               | ate Interva | al   |            |            |   |  | Scan Mode      |  |  |
| <def< td=""><td>ault&gt;</td><td></td><td></td><td></td><td>500</td><td></td><td></td><td></td><td></td><td></td><td></td><td>ActiveOnDemand</td></def<> | ault>   |               |             |             | 500                |             |      |            |            |   |  | ActiveOnDemand |  |  |
| SmartLogger                                                                                                    |         |               |             |             | 1021               | 1021        |      |            |            |   |  | ActiveOnDemand |  |  |
|                                                                                                    |         |               |             |             |                    |             |      |            |            |   |  |                |  |  |
|                                                                                                    |         |               |             |             |                    |             |      |            |            |   |  |                |  |  |
|                                                                                                    |         |               |             |             |                    |             |      |            |            |   |  |                |  |  |
| Asso                                                                                                    | ociated | attributes fo | rSmartLogge | er:         |                    |             |      |            |            |   |  |                |  |  |
| Attribute                                                                                                    |         |               |             |             |                    |             |      | Ite        | m Referenc | е |  |                |  |  |
| ETotal                                                                                                    |         |               |             |             |                    |             |      | 44         | 0560 I     |   |  |                |  |  |
| ETotalDaily 1.Jondon                                                                                                    |         |               |             | 1 Janderwa  | 440562 I           |             |      |            |            |   |  |                |  |  |
| MCBD                                                                                                    | isconn  | ect           |             |             | No. Com            |             |      | 45         | 0001:15    |   |  |                |  |  |
| Vertido                                                                                                    |         |               |             |             | by AVEVA           |             |      | 45         | 450001-11  |   |  |                |  |  |

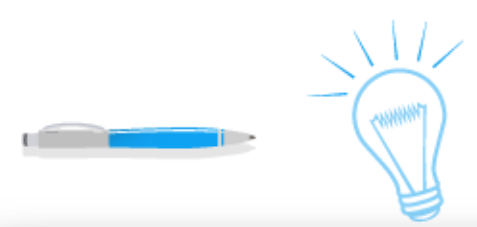

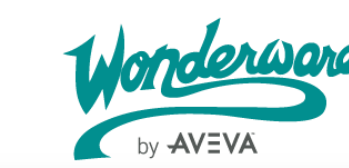

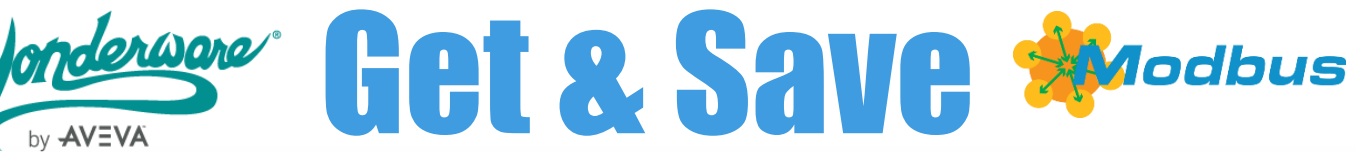

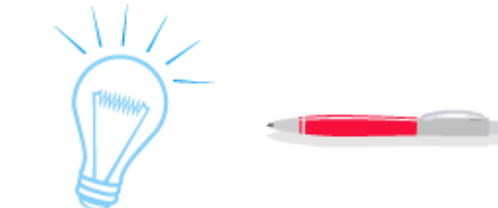

## Mapa de memoria SmartLogger 3000A

Las direcciones de cada magnitud están en los 🛡 💻 manuales de cada dispositivo en el apartado Mapa 🖷 💻 de memoria Modbus. Cada uno es diferente.

Para el caso del Smartlogger 3000A de Huawei

| 9    | E-7     | Total                      | RO              | U32 | kWh                           | 10                                               | 40560                                     | 2                        | Equals the tota<br>yield generate<br>inverters.            | uals the total energy<br>ld generatedby all<br>rerters. |   |
|------|---------|----------------------------|-----------------|-----|-------------------------------|--------------------------------------------------|-------------------------------------------|--------------------------|------------------------------------------------------------|---------------------------------------------------------|---|
| 0    | E-Daily |                            | RO              | U32 | kWh                           | 10                                               | 40562                                     | 2                        | Equals daily energy<br>yield generated byall<br>inverters. |                                                         |   |
| 9    | Ala     | arm Info 2                 | RO              | U16 | N/A                           | 1                                                | 50001                                     | 1                        | N/A                                                        |                                                         | ] |
| 1103 |         |                            | MCB<br>Disconne | ect | 1                             | The ger<br>grid-tie                              | neral AC circ<br>ed point is OI           | cuit breaker at t<br>FF. | the Major                                                  | 50001                                                   | 1 |
|      |         | 1107 DII custom 1<br>alarm |                 |     | The dry<br>periphe<br>port on | y contact sign<br>eral to the con<br>the SmartLo | nal from the<br>responding DI<br>ogger is | Adaptabl<br>e            | 50001                                                      | 5                                                       |   |
|      |         |                            |                 |     |                               | abnorm                                           | nal                                       |                          |                                                            |                                                         |   |

En las alarmas el bit lo leo invertido. Bit 1 será mi 15 y el bit 5 será mi 11 (electrical discharge)

# Mapa de memoria **Inversor 100 KTL**

### Para el caso del inversor 100 KTL

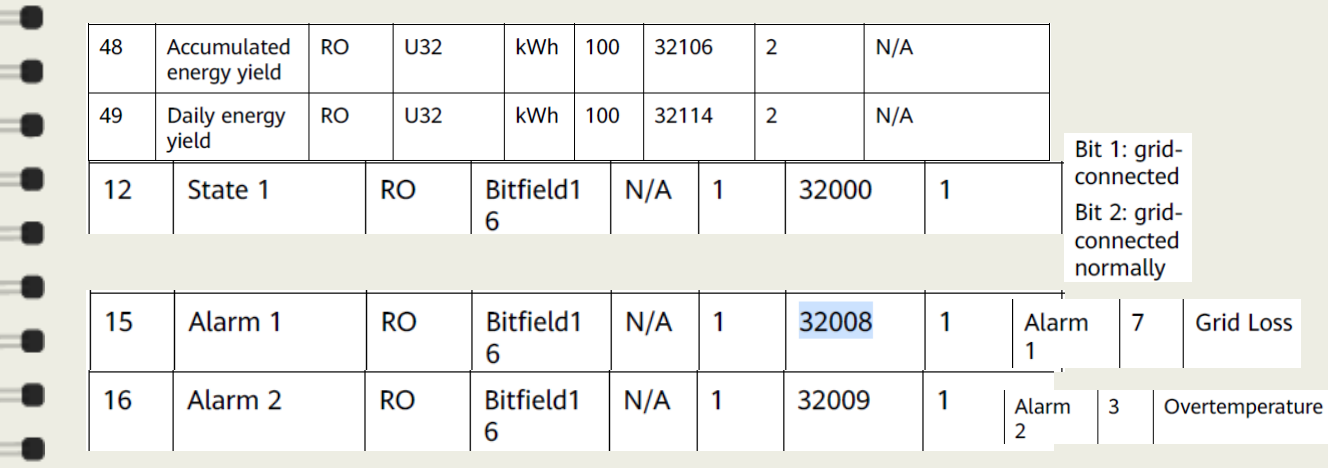

| Available scan groups:              |                 |                      |                | invirtiendo bit         |  |
|-------------------------------------|-----------------|----------------------|----------------|-------------------------|--|
| ScanGroup                           | Update Interval |                      | Scan Mode      |                         |  |
| <default></default>                 | 500             |                      | ActiveOnDemand | bit 1 > 15              |  |
| Inverter                            | 2000            |                      | ActiveOnDemand |                         |  |
| Associated attributes for Inverter: |                 |                      |                | bit 2 > 14<br>bit 7 > 9 |  |
| Attribute                           |                 | Item Reference       |                |                         |  |
| ETotalDaily                         |                 | 432106 I<br>432114 I |                | トは 2 、 1 2              |  |
| GridConnected                       | 1. Inderware    | 432000:15            |                | DII 3 ~ 13              |  |
| GridConnectedNormally               |                 | 432000:14            |                |                         |  |
| GridLoss                            | by AVEVA        | 432008:9             |                |                         |  |
| Overtemperature                     |                 | 432009:13            |                |                         |  |

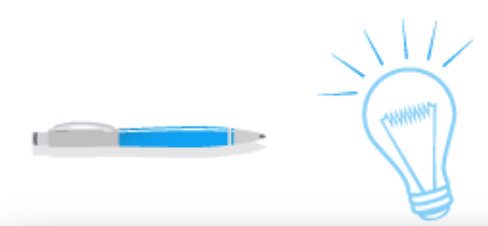

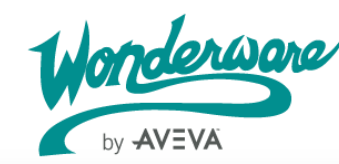

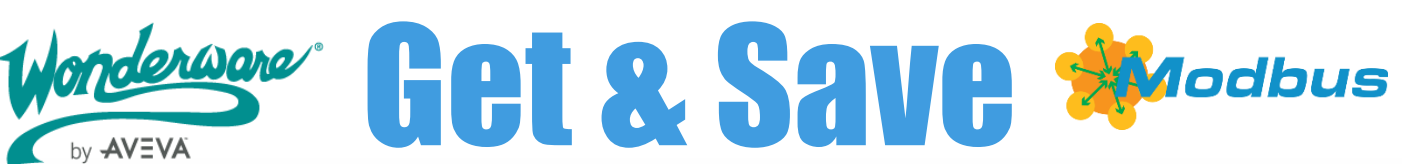

# Historización

# HISTORIAN-SQL

Para historizar los datos en Historian basta con 🛡 💻 marcar "Enable history" en las señales adquiridas 🖝 💻 anteriores.

Esta configuración irá registrando el valor en Historian. Para poder obtener los datos de Historian se accederá mediante SQL Server. Para ello el sistema crea una BD llamada **Runtime**, varias tablas y vistas. En este caso accederemos a una vista llamada Runtime.dbo.AnalogHistory a través de su

Tagname.

|          | 💶 + 💽 + 🗙                      |   | Name:                              | ETot    | alCT1          |              |          | Attribute type:     | Analog  | -   |    |     |
|----------|--------------------------------|---|------------------------------------|---------|----------------|--------------|----------|---------------------|---------|-----|----|-----|
| Fie      | ld attributes:                 |   | Access mode:                       | Inpu    | t              | •            |          | Data type:          | Integer | •   |    |     |
|          | Name                           |   |                                    |         |                |              |          | Buffered            |         |     |    |     |
| л        | AlarmaOvertemperatureInverter6 |   | Description                        | Foet    | cia util CT1 ( | Elú - co     | otador   |                     |         |     |    |     |
| п        | AlarmaOvertemperatureInverter7 |   | beschption.                        |         |                | ,            |          |                     |         |     | ി  |     |
| л        | AlarmaOvertemperatureInverter8 |   | - Value                            | I       |                |              |          |                     |         | ×   |    |     |
| л        | AlarmaOvertemperatureInverter9 |   | value                              | _       |                | 0.23         | a        | Male and a discord. | 0.0     |     |    | 12  |
| п        | AlarmaVertidoCT1               |   | 0                                  |         |                | <b>□</b> . 3 | P        | value deadband:     | 0.0     |     | Ξ. | 3   |
| л        | AlarmaVertidoCT2               |   | Generate ev                        | ent up  | on change      | £ ()         | 1        | Engineering units:  | k₩h     |     | d' |     |
| <u>n</u> | AlarmaVertidoCT3               |   | -1/0                               |         |                |              |          |                     |         |     |    |     |
| 2        | ETotalCT1                      |   | Input source:                      |         | Smartl occu    | arCT1 S      | markl or | ner ETotal          |         |     | -0 | 3   |
| 2        | ETotalCT2                      |   | _                                  |         | pinarcogg      | 01011.0      | marceogy | pricitocal          |         |     |    |     |
| 2        | ETotalCT3                      |   | Cutput dest                        | ination | differs from   | input so     | urce     |                     |         | _   | d' |     |
| 2        | ETotalDailyCT1                 |   | Output destination                 | ation:  |                |              |          |                     |         |     | 63 | R   |
| 2        | ETotalDailyCT2                 |   |                                    |         |                |              |          |                     |         | _   |    |     |
| Inh      | erited field attributes:       | 1 | Enable I/O sc                      | aling   |                |              |          |                     |         |     | ۷  |     |
|          | Name                           | S | <ul> <li>Enable history</li> </ul> | 0       |                |              |          |                     |         |     | \$ |     |
|          |                                |   | History 60                         | 1       |                |              |          |                     |         |     |    |     |
|          |                                |   | Force storage                      | period  | 0              |              | af 🐨     | Trend high:         | 1E+07   |     | 8  | ٩   |
|          |                                |   | Value deadbar                      | nd-     | 0.0            |              | 0.00     | Trend low:          | 0.0     |     | 1  | 100 |
|          |                                |   |                                    | _       |                |              |          |                     |         |     |    |     |
|          |                                |   | Interpolation                      | lype:   | SystemDef      | ault 💌       | 9.0      |                     |         |     |    |     |
|          |                                |   | Rollover Value                     |         | 0.0            |              | £ 0      | 🗌 Enable Swingin    | g Door  |     | ď  | đ   |
|          |                                |   |                                    |         |                |              |          | Rate DeadBand:      | 0.0     | - % | ŝ  | đ   |
|          |                                |   |                                    |         |                |              |          |                     | P       |     | -  |     |

Con la aplicación QUERY de Historian podemos ver y filtrar estos datos. Al ser un SQL Server los datos son accesibles desde aplicaciones de terceros con consultas SQL  $\rightarrow$  Node-RED.

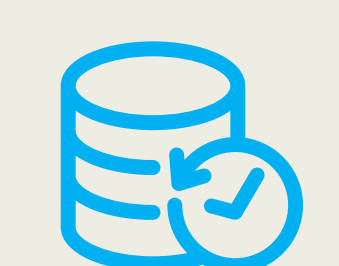

| es | ults        |                         |                           |         |
|----|-------------|-------------------------|---------------------------|---------|
| L  | Data        |                         |                           |         |
|    | TagName     |                         | DateTime                  | Value   |
|    | Instalacior | nFotovoltaica.ETotalCT1 | 2023-04-29 13:48:05.62700 | 2602303 |
|    | Instalacior | nFotovoltaica.ETotalCT1 | 2023-04-29 13:48:08.65700 | 2602303 |
|    | Instalacior | nFotovoltaica.ETotalCT1 | 2023-04-29 13:48:11.68700 | 2602305 |
|    | Instalacior | nFotovoltaica.ETotalCT1 | 2023-04-29 13:48:14.71800 | 2602305 |
|    | Instalacior | nFotovoltaica.ETotalCT1 | 2023-04-29 13:48:17.74800 | 2602308 |
|    | Instalacior | nFotovoltaica.ETotalCT1 | 2023-04-29 13:48:20.77800 | 2602308 |
|    | Instalacior | nFotovoltaica.ETotalCT1 | 2023-04-29 13:48:23.80900 | 2602309 |
|    | Instalacior | nFotovoltaica.ETotalCT1 | 2023-04-29 13:48:26.83900 | 2602309 |
|    | Instalacior | nFotovoltaica.ETotalCT1 | 2023-04-29 13:48:29.86900 | 2602311 |
|    | Instalacior | nFotovoltaica.ETotalCT1 | 2023-04-29 13:48:32.90000 | 2602311 |
|    | Instalacior | nFotovoltaica.ETotalCT1 | 2023-04-29 13:48:35.93000 | 2602314 |
|    | Instalacior | nFotovoltaica.ETotalCT1 | 2023-04-29 13:48:38.96000 | 2602314 |
|    | Instalacior | nFotovoltaica.ETotalCT1 | 2023-04-29 13:48:41.99000 | 2602315 |
|    | Instalacior | nFotovoltaica.ETotalCT1 | 2023-04-29 13:48:45.02100 | 2602318 |
|    | Instalacior | nFotovoltaica.ETotalCT1 | 2023-04-29 13:48:48.05100 | 2602318 |
|    | Instalacior | nFotovoltaica.ETotalCT1 | 2023-04-29 13:48:51.08100 | 2602319 |
|    | Instalacior | nFotovoltaica.ETotalCT1 | 2023-04-29 13:48:54.11200 | 2602319 |
|    | Instalacior | nFotovoltaica.ETotalCT1 | 2023-04-29 13:48:57.14200 | 2602322 |
|    | Instalacior | nFotovoltaica.ETotalCT1 | 2023-04-29 13:49:00.17200 | 2602322 |
|    | Instalacior | nFotovoltaica.ETotalCT1 | 2023-04-29 13:49:03.20300 | 2602323 |
|    | Instalacior | nFotovoltaica.ETotalCT1 | 2023-04-29 13:49:06.23300 | 2602323 |
|    | Instalacior | nFotovoltaica.ETotalCT1 | 2023-04-29 13:49:09.26300 | 2602326 |

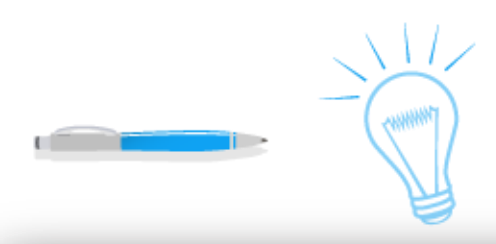

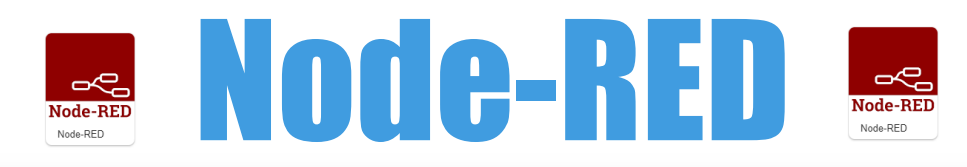

#### **Node-RED** Node-RED

Para la representación gráfica utilizaremos Node- 🗖 🗖 RED. Esta herramienta también es capaz de 🗨 💻 capturar el dato por MBTCP, incluso de historizarlo, **e** por ejemplo, en una BD InfluxDB, MySQL o cualquier 🕳 🕳 otra para series temporales. 

En este caso es sólo UI para consultas en "tiempo real".

Se representan Gauges (color naranja) con energía Producida por cada Centro de Transformación y la suma total de los 3. Valores de 💻 💻 energía generada (kWh) por hora en el último día y 💻 💻 tabla de totales por día. 

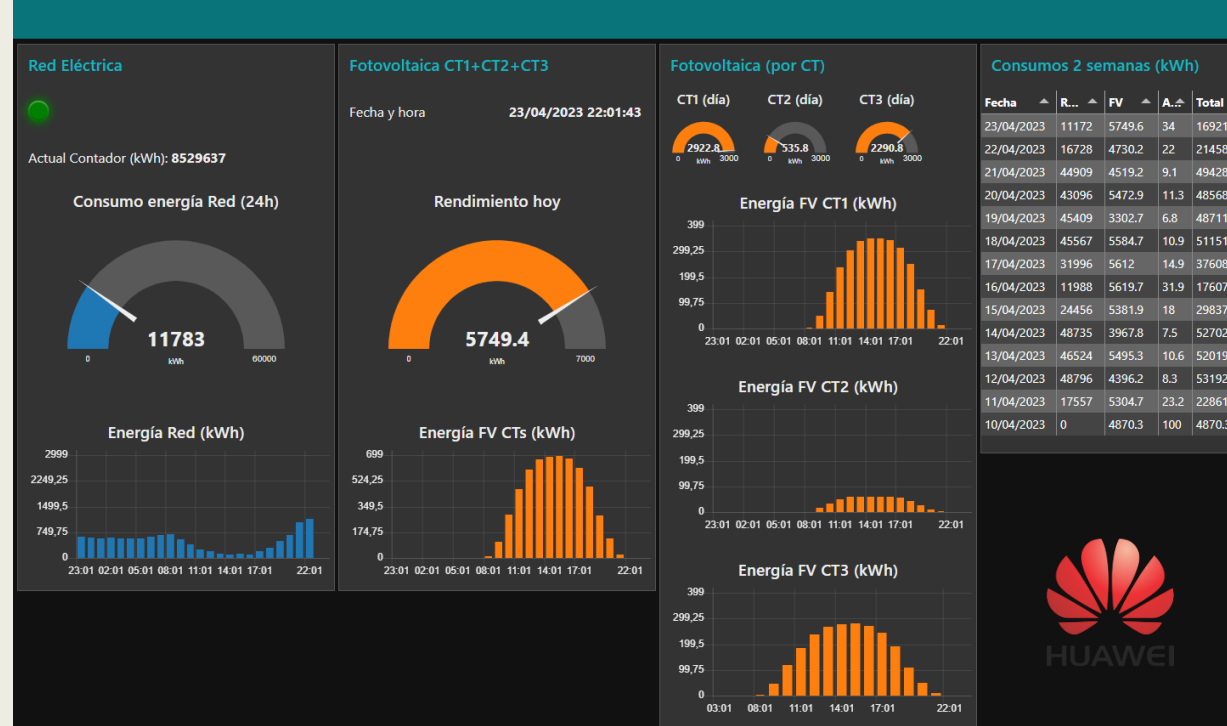

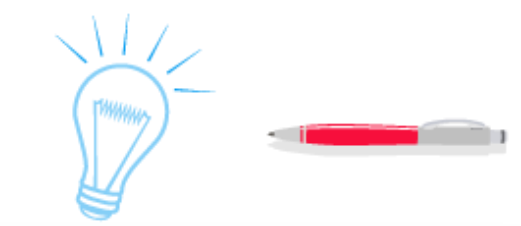

Dashboard

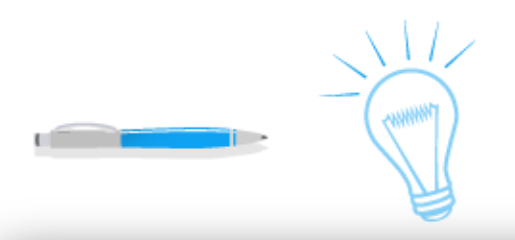

# GOODWE FOTOVOLTA CA GOODWE

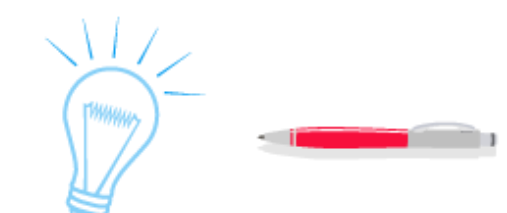

# GOODWE

Para poder generar energía para auto consumir se 💻 💻 utilizan paneles solares, inversores (120K HT o 50K MT) • y un sistema de control.

El sistema de control de la marca Goodwe y modelo SEC1000.

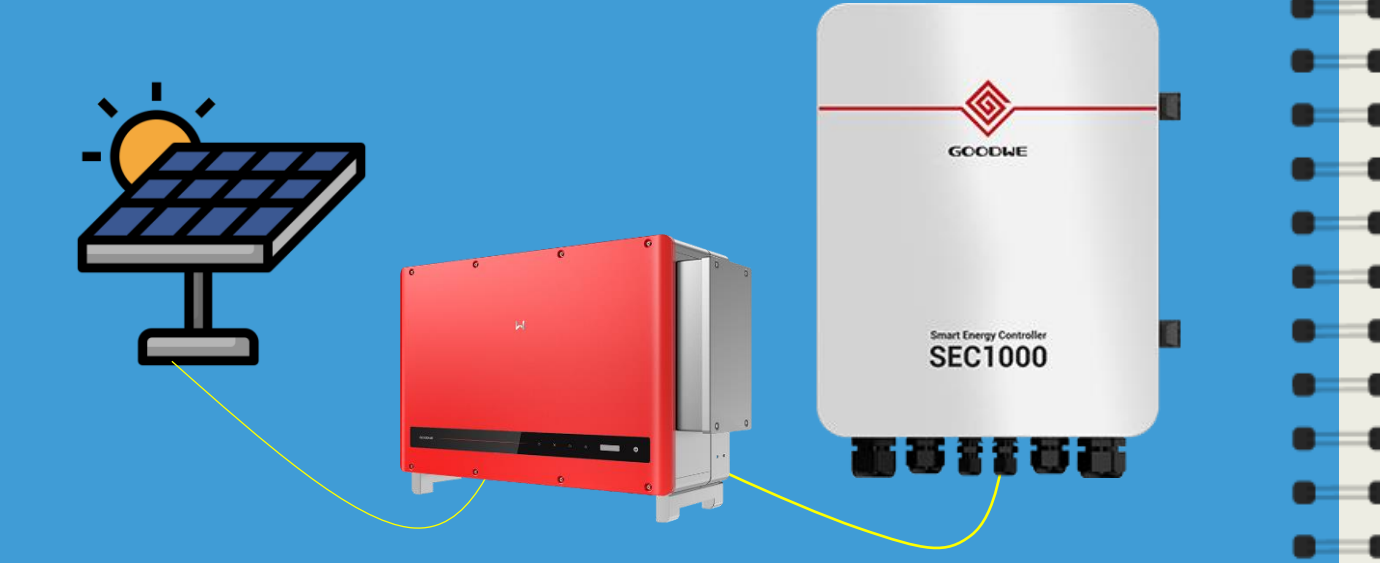

Comunicaciones **Modbus** 

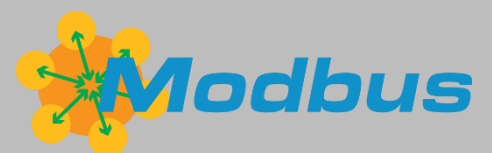

El inversor es el equipo encargado de transformar la corriente continua (DC) procedente de las baterías o de los paneles solares en corriente alterna (AC).

Se establece un bus Modbus RTU (bus serie RS-485) entre inversores cosidos uno a uno hasta el SEC1000 que comunica por Modbus TCP (para conectarlos a la red Ethernet).

Al ser protocolo Modbus RTU cada inversor tiene un UID de esclavo de manera que son accesible a través de la dirección IP del controlador.

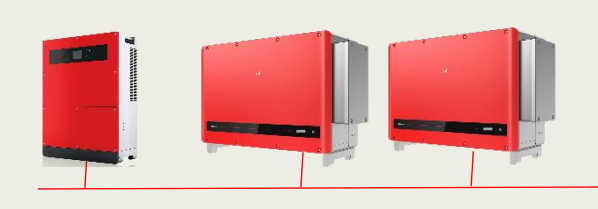

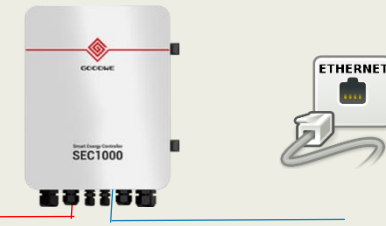

Modbus RTU

Modbus TCP

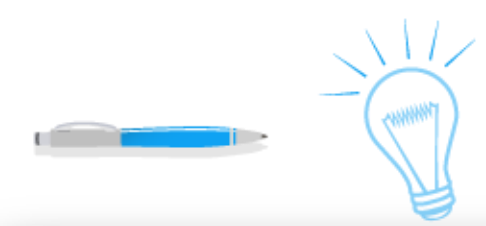

顶 Moo General

> Product Port nu Connec Restart Restart Restart

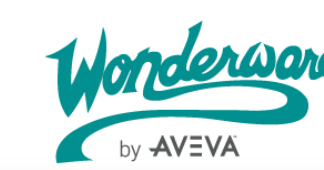

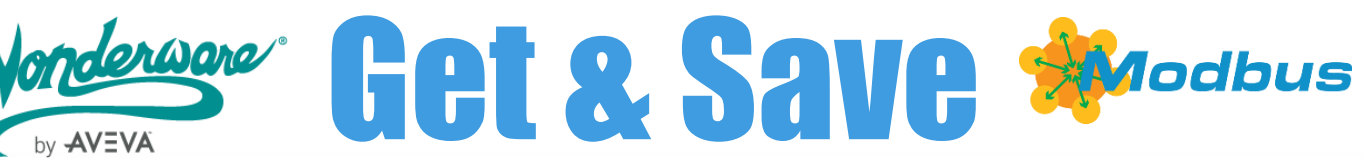

# **Adquisición**

# Drivers de Comunicaciones

Para la adquisición de los datos nos basamos en una 💻 💻 plataforma estándar llamada System Platform y para 🖷 💻 su historización en Historian de Wonderware.

En esta plataforma se programan los objetos y los drivers de comunicaciones para acceder a los inversores a través del master de la instalación.

| busEnet                     |                    |      |         | 🕼 моха                                               |
|-----------------------------|--------------------|------|---------|------------------------------------------------------|
| Alarms Attributes Scripts ( | Object Information |      |         | General Alarms Attributes Scripts Object Information |
|                             |                    |      |         | Bridge type: Modbus Bridge 🗸 🚽                       |
| version:                    | 3.0.100            |      |         | Network address: 172.16.3.21                         |
| mber:                       | 502                |      |         | Close Ethernet connection when no activity:          |
| tion heartbeat period:      | 10000              | = ms | 6 D     | Maximum outstanding messages: 2 😇 🗅                  |
| attempts:                   | 3                  | -    | - C (1) | Connection heartbeat period: 10000 📻 ms 🖆 💚          |
|                             |                    | _    |         | Restart attempts: 3 💽 🗳 🕅                            |
| period:                     | 30000              | ms   | - G. M  | Restart period: 30000 🚍 ms 🖆 🐺                       |
| reset security:             |                    |      | Ø       | Restart reset security:                              |

Driver con la IP de la pasarela, puerto 502 y UID del esclavo del Inversor.

| InvertorHT_0          | 01               |               |      |              |            |            |               |              |   |   |
|-----------------------|------------------|---------------|------|--------------|------------|------------|---------------|--------------|---|---|
| General Alarms Scan   | Group Block R    | ead Block W   | rite | Attributes   | Scripts    | Object     | Information   |              |   |   |
| Unit ID:              | 1                | ×             | £    | Reply ti     | meout:     |            | 10            | ÷            | s | 8 |
| Use Concept data si   | tructures (Longs | s):           | 8    | Use Cor      | ncept da   | ta structi | ures (Reals): |              |   | 8 |
| Support multiple co   | il write:        | $\checkmark$  | 2    | Support      | t multiple | e registe  | r write:      | $\checkmark$ |   | 8 |
| Swap string bytes:    |                  | $\checkmark$  | 8    | Use Zer      | o Based /  | Addressi   | ing:          | $\checkmark$ |   | 8 |
| Bit order format:     | B1 B2 B1         | 6 V           | 8    | Registe      | r size (di | gits):     | 6             | $\sim$       |   | 8 |
| String variable style | : Full length    | $\sim$        | 8    | Registe      | r type:    |            | Binary        | $\sim$       |   | 8 |
| Register order:       | R1R2R3R4         | 4 V           | 8    |              |            |            |               |              |   |   |
| _                     |                  |               |      |              |            |            |               |              |   |   |
| InvertorHT_00         | 1                |               |      |              |            |            |               |              |   |   |
| General Alarms Scan G | Froup Block Rea  | d Block Write | At   | tributes Sci | ripts Ob   | ject Infor | mation        |              |   |   |
|                       |                  |               |      |              |            |            |               |              |   |   |
| Available scan gro    | ups:             |               |      |              |            |            |               |              |   |   |
| ScanGroup             |                  |               |      |              | ι          | Update In  | terval        |              |   |   |
| <default></default>   |                  |               |      |              | :          | 250        |               |              |   |   |
| Generation_kWh        |                  |               |      |              | 1          | 5000       |               |              |   |   |
|                       |                  |               |      |              |            |            |               |              |   |   |

Energía activa total generada en el holding register 432.106 I (2 Words = 32 bits)

| F    | legister ord        | er: R           | 1 R2 R3 R4   | $\sim$      | 64         |         |                    |         |         |                |   |
|------|---------------------|-----------------|--------------|-------------|------------|---------|--------------------|---------|---------|----------------|---|
|      |                     |                 |              |             |            |         |                    |         |         |                |   |
|      | Invertori           | IT_001          |              |             |            |         |                    |         |         |                |   |
| Gene | ral Alarms          | Scan Group      | Block Read   | Block Write | Attributes | Scripts | Object Information |         |         |                |   |
|      |                     |                 |              |             |            |         |                    |         |         |                |   |
|      | Available           | can groups:     |              |             |            |         |                    |         |         |                |   |
|      | Available           | scangroups.     |              |             |            |         | 1                  |         |         |                | - |
|      | ScanGroup           |                 |              |             |            |         | Update Interval    |         |         | Scan Mode      |   |
|      | <default></default> |                 |              |             |            |         | 250                |         |         | ActiveOnDemand |   |
|      | Generation          | kWh             |              |             |            |         | 5000               |         |         | ActiveOnDemand | - |
|      |                     |                 |              |             |            |         |                    |         |         |                |   |
|      |                     |                 |              |             |            |         |                    |         |         |                |   |
|      |                     |                 |              |             |            |         | 1 1                |         |         |                |   |
|      | Associate           | d attributes fo | r Generation | _kWh:       |            | 1       | londerware         |         |         |                |   |
|      | Attribute           |                 |              |             |            |         | by AVEVA           | Item Re | ference |                |   |
|      | Cumulative          |                 |              |             |            |         |                    | 432106  | I       |                |   |

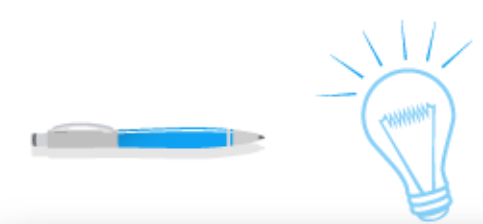

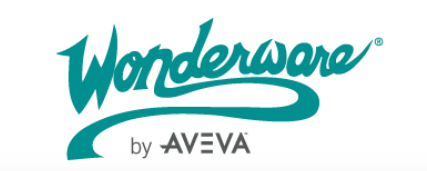

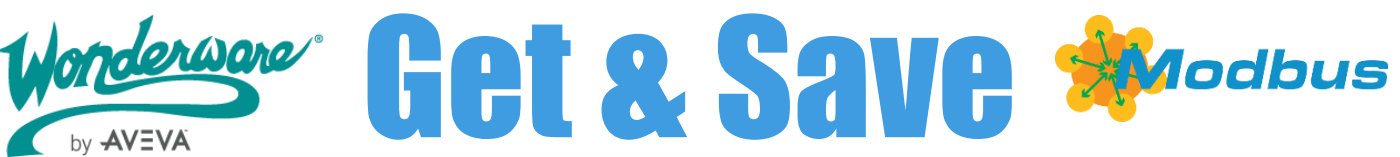

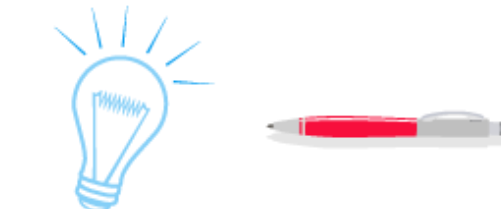

# Mapa de memoria **Inverter 120 HT**

Las direcciones de cada magnitud están en los 🛡 💻 manuales de cada dispositivo en el apartado Mapa 🔹 💻 de memoria Modbus. Cada uno es diferente.

Para el caso del 120 HT de Goodwe

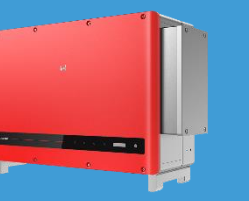

| Address | Name                     | Read<br>write | Туре | Unit | Gain | Numb |
|---------|--------------------------|---------------|------|------|------|------|
| 32106   | Cumulative<br>Generation | RO            | U32  | kWh  | 100  | 2    |
| 1       |                          |               |      |      |      |      |

En el mapa de memoria la dirección está en decimal (directa a Wonderware)

Mapa de memoria Inverter 50 MT

Las direcciones de cada magnitud están en los manuales de cada dispositivo en el apartado Mapa de memoria Modbus. Cada uno es diferente.

Para el caso del 50 MT de Goodwe

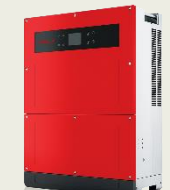

| 0312       | E-Total H | 0.1KW.Hr | INT1611 | D   | Total Feed Energy |
|------------|-----------|----------|---------|-----|-------------------|
|            |           |          | 1111100 | ň   | to grid           |
| 0313       | E-Total L | 0.1KW.Hr | INT1611 | D   | Total Feed Energy |
|            |           |          | 1111100 | n n | to grid           |
|            |           |          |         |     |                   |
| Cumulative |           |          |         |     | 400786 I          |
|            |           |          |         |     |                   |

En el mapa de memoria la dirección está en hexadecimal (pasar a decimal para Wonderware)

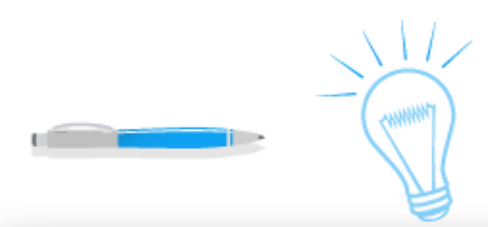

Tagname.

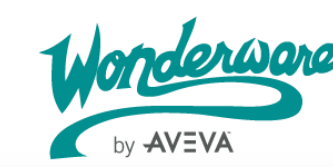

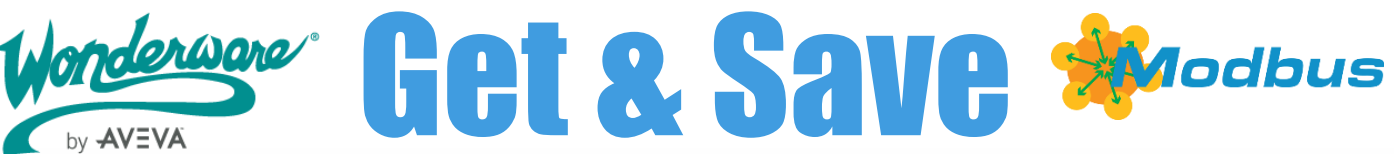

# Historización

# HISTORIAN-SQL

Para historizar los datos en Historian basta con 🗖 🗖 marcar "Enable history" en las señales adquiridas 🗖 💻 anteriores. 

Esta configuración irá registrando el valor en Historian. Para poder obtener los datos de Historian se accederá mediante SQL Server. Para ello el sistema crea una BD llamada **Runtime**, varias tablas y vistas. En este caso accederemos a una vista llamada Runtime.dbo.AnalogHistory a través de su

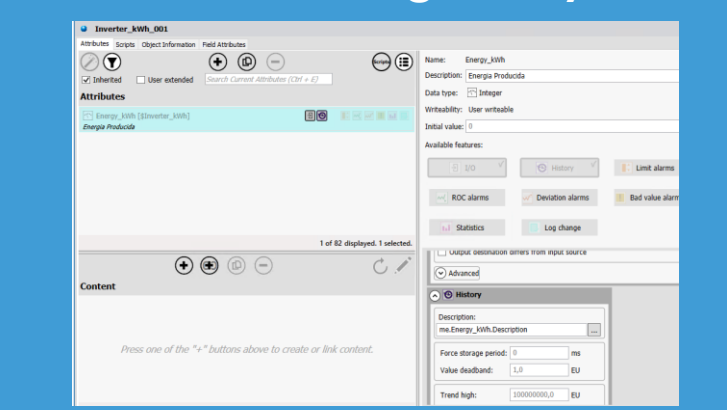

Con la aplicación QUERY de Historian podemos ver y filtrar estos datos. Al ser un SQL Server los datos son accesibles desde aplicaciones de terceros con consultas SQL  $\rightarrow$  Node-RED.

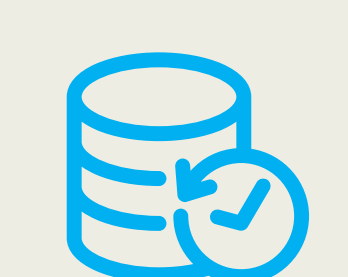

| Results |                                |                           |          |  |  |  |  |  |
|---------|--------------------------------|---------------------------|----------|--|--|--|--|--|
| SQL     | Data                           |                           |          |  |  |  |  |  |
|         | TagName                        | DateTime                  | Value    |  |  |  |  |  |
|         | Inverter_kWh_001.Energy_kWh    | 2023-11-15 15:41:06.11700 | 26082355 |  |  |  |  |  |
|         | Inverter_kWh_001.Energy_kWh    | 2023-11-15 15:41:09.14700 | 26082355 |  |  |  |  |  |
|         | Inverter_kWh_001.Energy_kWh    | 2023-11-15 15:41:12.17700 | 26082355 |  |  |  |  |  |
|         | Inverter_kWh_001.Energy_kWh    | 2023-11-15 15:41:15.20700 | 26082357 |  |  |  |  |  |
|         | Inverter_kWh_001.Energy_kWh    | 2023-11-15 15:41:18.23700 | 26082357 |  |  |  |  |  |
|         | Inverter_kWh_001.Energy_kWh    | 2023-11-15 15:41:21.26700 | 26082357 |  |  |  |  |  |
|         | Inverter_kWh_001.Energy_kWh    | 2023-11-15 15:41:24.29700 | 26082357 |  |  |  |  |  |
|         | Inverter_kWh_001.Energy_kWh    | 2023-11-15 15:41:27.32700 | 26082357 |  |  |  |  |  |
|         | Inverter_kWh_001.Energy_kWh    | 2023-11-15 15:41:30.35700 | 26082359 |  |  |  |  |  |
|         | Inverter_kWh_001.Energy_kWh    | 2023-11-15 15:41:33.38700 | 26082359 |  |  |  |  |  |
|         | Inverter_kWh_001.Energy_kWh    | 2023-11-15 15:41:36.41700 | 26082359 |  |  |  |  |  |
|         | Inverter_kWh_001.Energy_kWh    | 2023-11-15 15:41:39.44700 | 26082359 |  |  |  |  |  |
|         | Inverter_kWh_001.Energy_kWh    | 2023-11-15 15:41:42.47700 | 26082359 |  |  |  |  |  |
|         | Inverter_kWh_001.Energy_kWh    | 2023-11-15 15:41:45.50700 | 26082359 |  |  |  |  |  |
|         | Inverter_kWh_001.Energy_kWh    | 2023-11-15 15:41:48.53700 | 26082359 |  |  |  |  |  |
|         | Inverter_kWh_001.Energy_kWh    | 2023-11-15 15:41:51.56700 | 26082361 |  |  |  |  |  |
|         | Inverter_kWh_001.Energy_kWh    | 2023-11-15 15:41:54.59700 | 26082361 |  |  |  |  |  |
|         | Inverter_kWh_001.Energy_kWh    | 2023-11-15 15:41:57.62700 | 26082361 |  |  |  |  |  |
|         | Inverter_kWh_001.Energy_kWh    | 2023-11-15 15:42:00.65700 | 26082361 |  |  |  |  |  |
|         | Inverter_kWh_001.Energy_kWh    | 2023-11-15 15:42:03.68700 | 26082361 |  |  |  |  |  |
|         | Inverter_kWh_001.Energy_kWh    | 2023-11-15 15:42:06.71700 | 26082363 |  |  |  |  |  |
|         | Inverter_kWh_001.Energy_kWh    | 2023-11-15 15:42:09.74700 | 26082363 |  |  |  |  |  |
|         | Towarter, JWb, 001 Epergy, JWb | 2023-11-15 15:42:12 77700 | 26082363 |  |  |  |  |  |

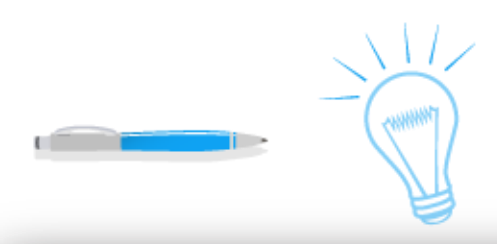

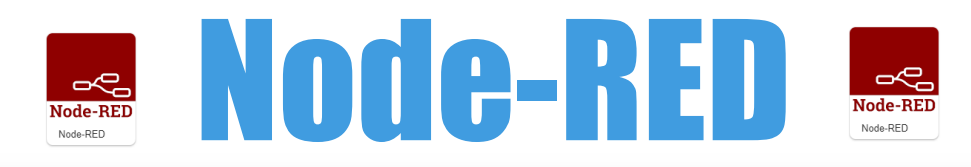

Para la representación gráfica utilizaremos Node-RED. Esta herramienta también es capaz de capturar el dato por MBTCP, incluso de historizarlo, por ejemplo, en una BD InfluxDB, MySQL o cualquier otra para series temporales.

En este caso es sólo UI para consultas en "tiempo" real".

Se representan Gauges (color naranja) con la energía Producida por cada INVERTER de y la suma entrotal de los 5. Valores de energía generada (kWh) entrota en el último día y tabla de totales por día.

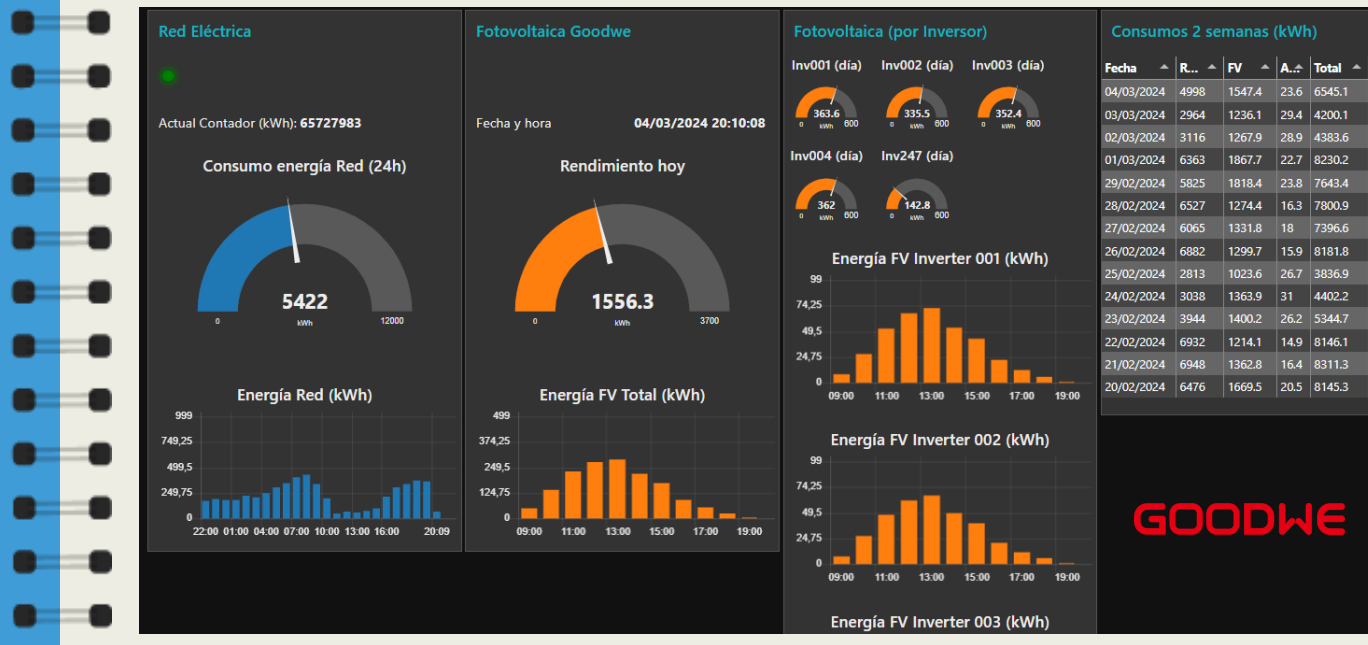

Dashboard

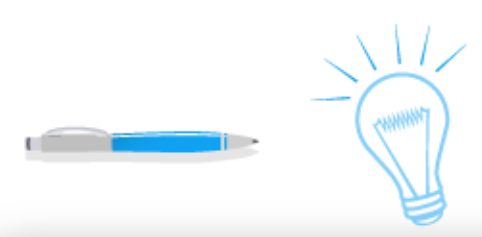

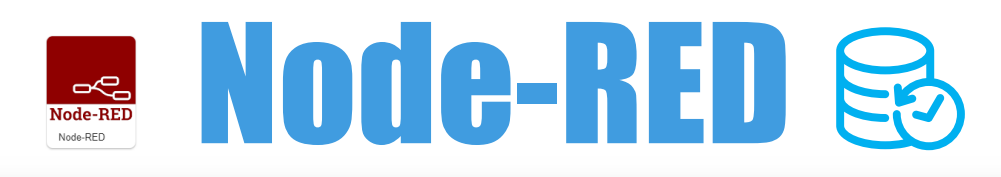

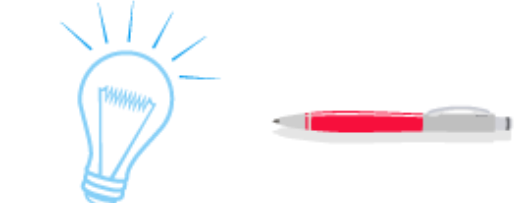

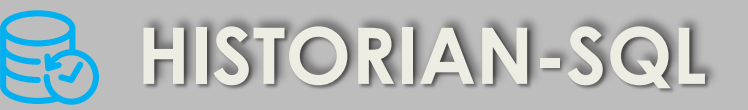

Se representa parte del flujo. En este caso 3 gauges • • • y 3 gráficas de barras por hora. • •

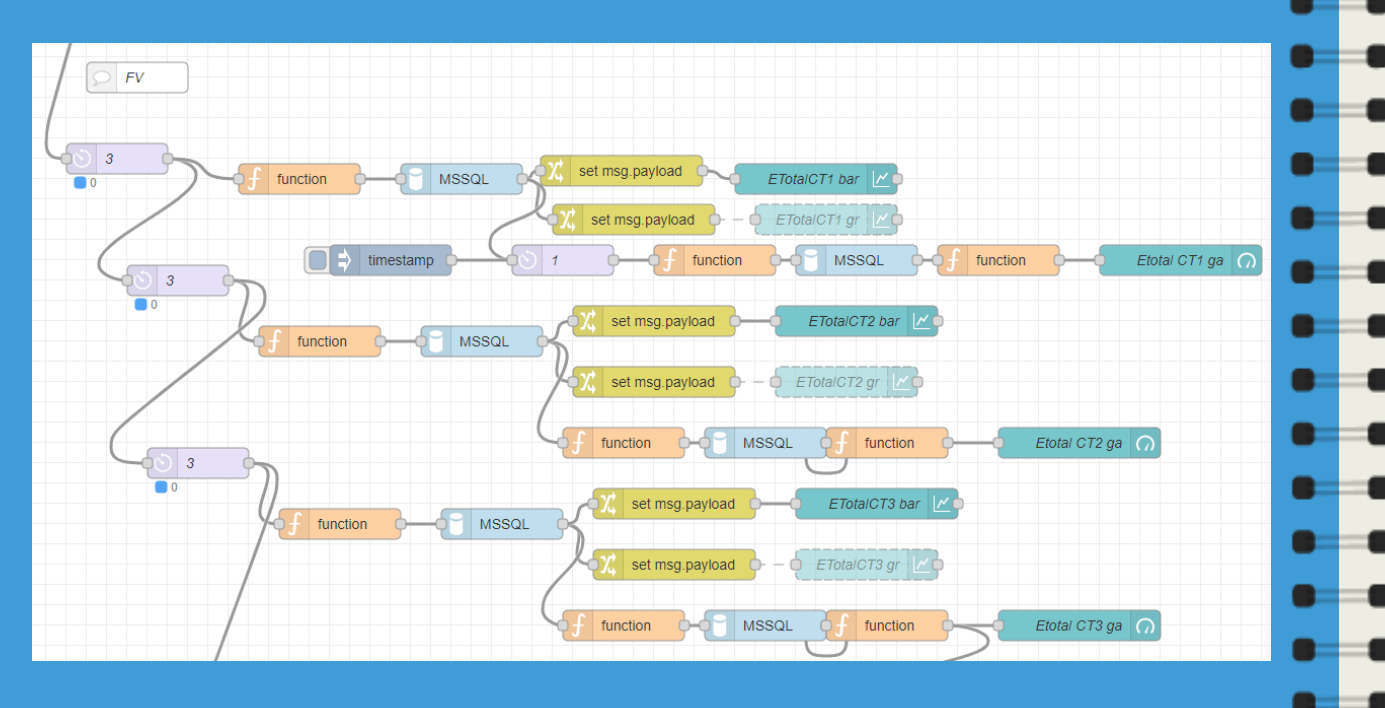

Para ello se utilizan nodos Function para hacer las queries SQL y pasarlas al nodo MSSQL.

Los resultados se filtran para sacar el dato en cuestión, es decir, la suma total o los datos por hora en un periodo dado (las últimas 24h).

Las queries están basadas en el origen de datos, como se ha dicho antes, **Runtime.dbo.AnalogHistory**.

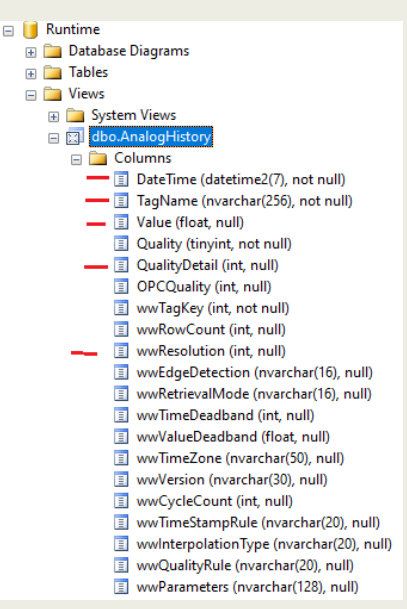

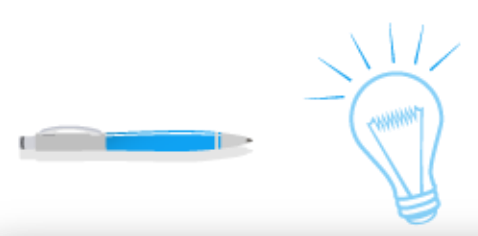

23 01 02 01 05 01 02 01 11 01 14 01 17 01

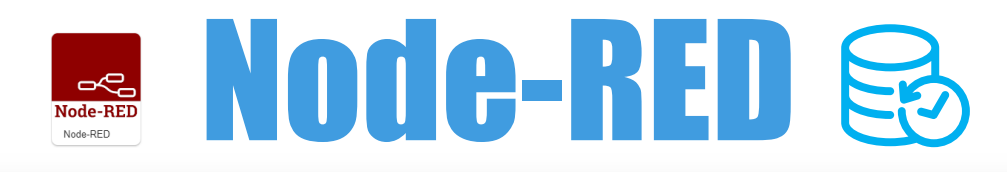

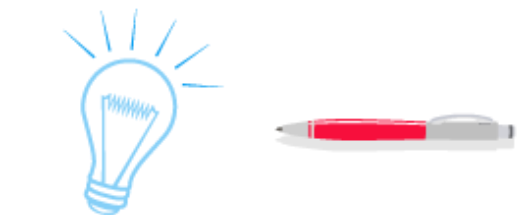

259582.3

259950.2

260126.9

2023-04-29 10:05:52.8630000 2023-04-29 11:05:52 8630000

2023-04-29 12:05:52.8630000

2023-04-29 13:05:52.8630000

2023-04-29 14:05:52.8630000 260259.7 132,8 2023-04-29 15:05:52.8630000 260421.6 161.9

150.5

221.2

146.7

176.7

Node-RED Node-RED **HISTORIAN-SQL** Un detalle clave de una query para dar el 💻 💻 Query y las claves para entenderla: rendimiento (producción) de un día por horas y 🗖 🗖 select t.fechaHora as x, round(t.kWh\*0.1, 2) as kWh, round(t.SaltokWh\*0.1, graficarlo. 2) as y from (SELECT DateTime as fechaHora, ROUND(Value, 2) as kWh, ROUND(Value, 2) - LAG(ROUND(Value, 2)) over(order by Datetime) as SaltokWh Runtime.dbo.AnalogHistory FROM where Tagname **Rendimiento** hoy 'InstalacionFotovoltaica.ETotalCT1' and DateTime >= DateAdd(hh, -24, GetDate()) and DateTime <= GetDate() and wwresolution = 3600000 and QualityDetail = 192) as t where t.SaltokWh is not null kWh 2023-04-28 16:05:52 8630000 258745.5 318 293 023-04-28 18:05:52 8630000 182 5749.4 Se obtienen datos de cada hora con wwresolution = 3600000 2023-04-28 23:05:52 8630000 259358.9 2023-04-29 00:05:52 8630000 Energía FV CTs (kWh) Se calcula el incremento de la 2023-04-29 02:05:52 8630000 259358.9 699 2023-04-29 03:05:52 8630000 259358.9 2023-04-29 04:05:52 8630000 524.25 hora actual respecto la anterior 2023-04-29 05:05:52 8630000 259358.9 349.5 174.75 con LAG(). 2023-04-29 09:05:52 8630000 259431.8 59

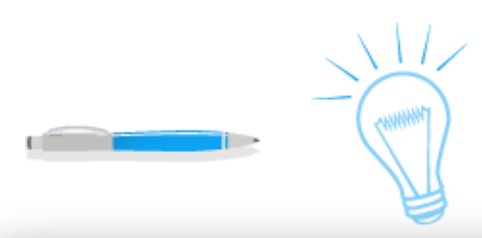

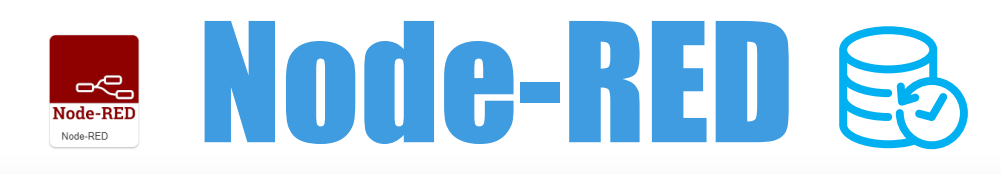

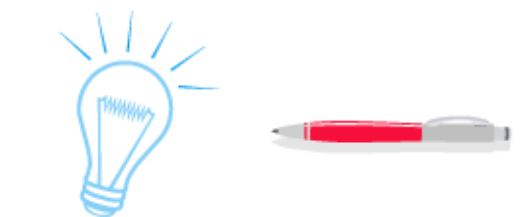

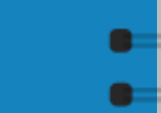

HISTORIAN-SQL

Después de la query anterior se quiere graficar el • • • consumo del día anterior por horas.

| X, | set msg.payload | - | ETotalCT1 bar |  |
|----|-----------------|---|---------------|--|
|    |                 |   |               |  |

| I≣ R | ules |              |       |                                                                                                    |  |
|------|------|--------------|-------|----------------------------------------------------------------------------------------------------|--|
|      | Set  | ~            | 🕶 msg | J. payload                                                                                                  |  |
| Ξ    |      | to the value | ▪ J:  | [ { "series": ["ETotalCT1"], "data": [[msg.payload.SaltokWh]], "labels": [msg.payload.fechaHora] } ]        |  |
|      |      |              |       | {     [         [         [         [                                                                       |  |
|      |      | I Group      |       | [Fotovoltaica] Fotovoltaica (por CT)   "data": [[msg.payload.SaltokWh]],  "labels": [msg.payload.fechaHora] |  |
|      |      | ច្រាំ Size   |       | auto   }                                                                                                    |  |
|      |      | £ Label      |       | Energía FV CT1 (kWh)                                                                                        |  |
|      |      | 🛃 Туре       |       | Lill Bar chart                                                                                              |  |
|      |      | Y-axis       |       | min 0 max 399                                                                                               |  |

Resultando una Bar Chart como la siguiente.

Es realmente interesante saber el consumo por hora y ver la tendencia de consumo durante el día.

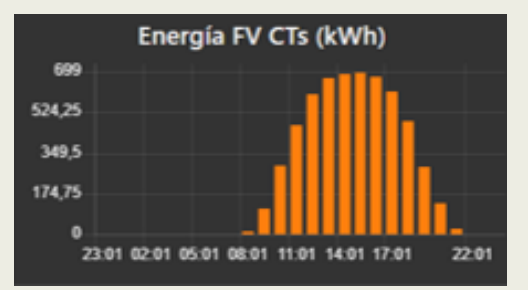

La suma de cada barra de la gráfica daría el área completa del consumo total.

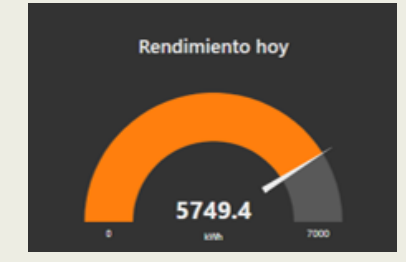

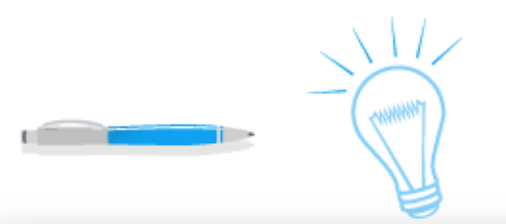

# wallbox WALBOX T

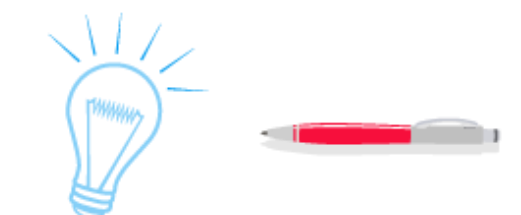

wallbox 😨

Podemos leer datos de los cargadores de vehículos eléctricos (EV) Cooper SB OCPP Socket Tipo 2 22 kW (400V-32A) + poste Eiffel de Wallbox

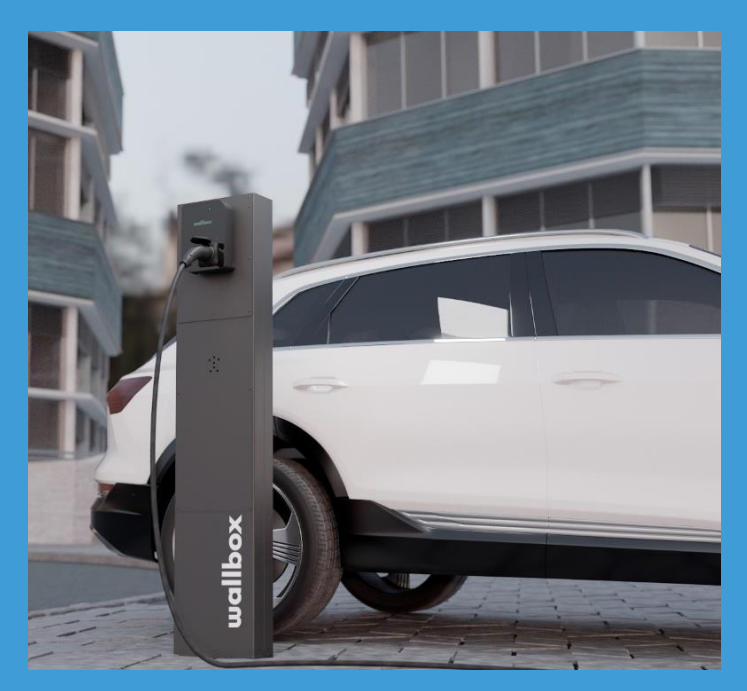

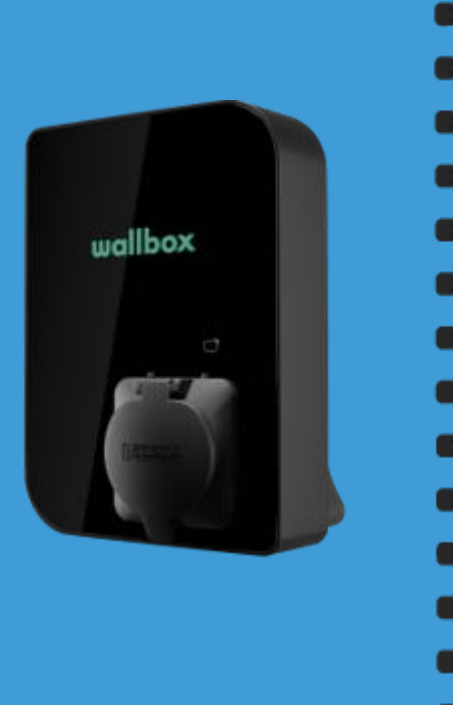

Plataforma myWallbox

Dispone de una plataforma web donde puedes gestionar los cargadores, monitorización en tiempo real, pagos, reporting, etc.

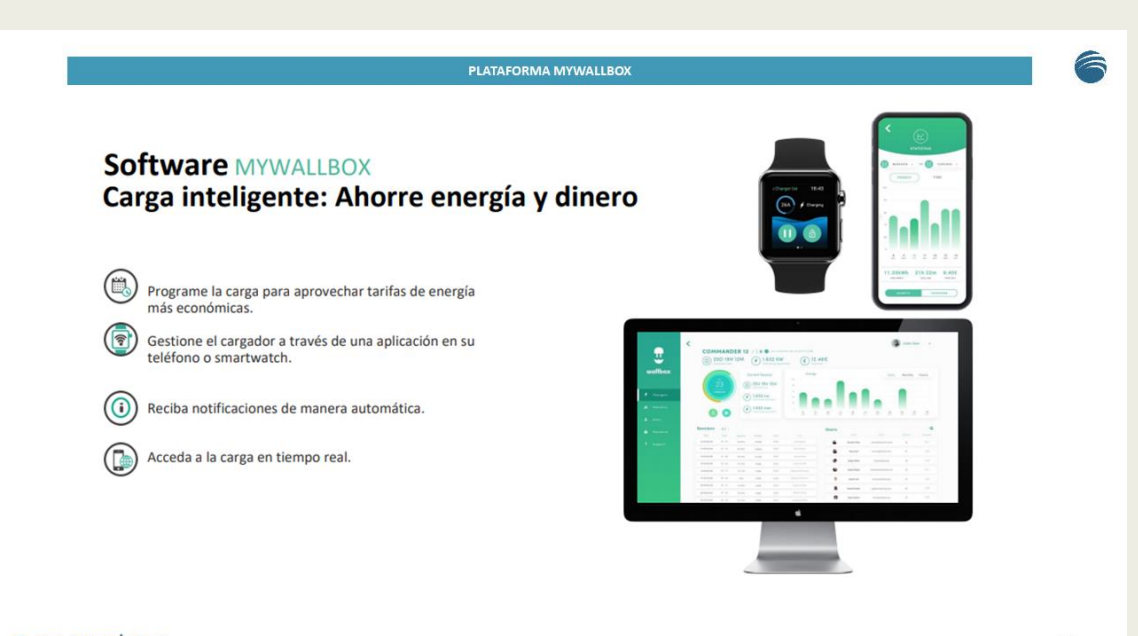

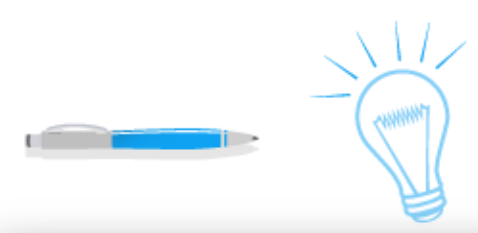

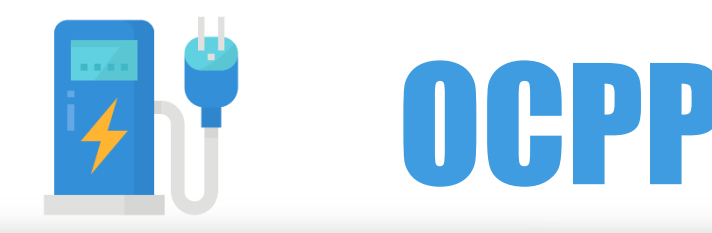

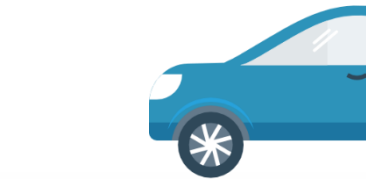

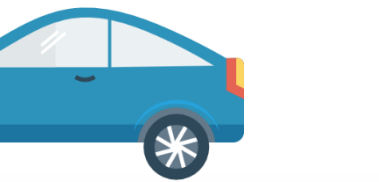

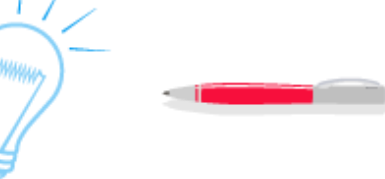

# OCPP 1.6

# (Open Charge Point Protocol)

https://www.oasis-open.org/committees/download.php/58944/ocpp-1.6.pdf

¿Qué es **OCPP**? Es un protocolo estándar de aplicación abierto el cual permite a las estaciones de carga de vehículos eléctricos y los sistemas centrales de gestión de distintos fabricantes comunicar unos con otros.

Las versiones de este protocolo son:

- 1.5 → sólo soporta SOAP (WebServices)
- 1.6  $\rightarrow$  soporta SOAP y JSON (formato mensajes)
- 2.01  $\rightarrow$  mejoras respecto a la anterior versión

# Partes del sistema

Las partes que intervienen en este sistema son:

- Charge Point (CP)
- Central System (CS)
  - Vehículo (EV)

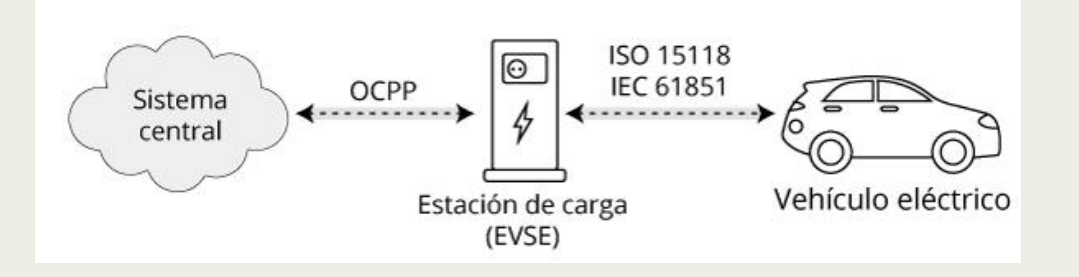

Entre vehículo y estación de carga (conexión eléctrica). Entre estación de carga y sistema central (conexión de comunicaciones de red) -> OCPP

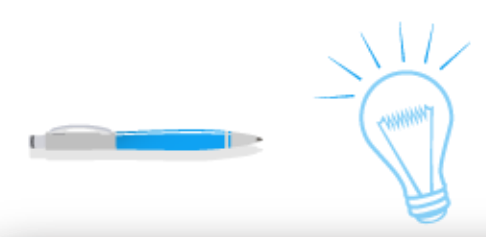

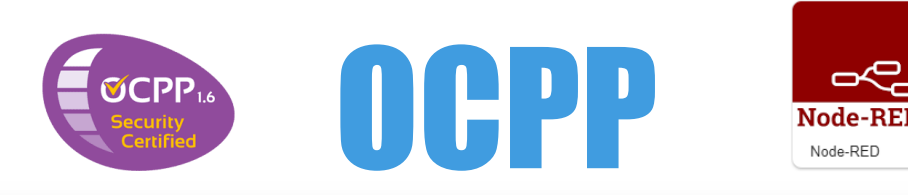

OCPP

CS request

**CP Reque** 

CS server

CP serve

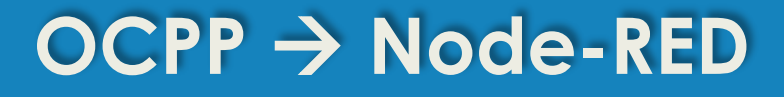

- Veremos detalles de este protocolo a través de la herramienta multiusos Node-RED.
- Para ello he seguido el ejemplo que viene con la librería node-red-contrib-ocpp.
- https://flows.nodered.org/node/node-red-contrib-ocpp
- Soporta OCPP 1.5 y 1.6 en SOAP y 1.6 en JSON

| OCPP 1.5 SOA     | OCPP 1.5 SOAP |  |  |  |  |  |  |
|------------------|---------------|--|--|--|--|--|--|
| ✓ 1.5 SOAP       | enabled       |  |  |  |  |  |  |
| Path             | /ocpp15s      |  |  |  |  |  |  |
| OCPP 1.6 SOAP    |               |  |  |  |  |  |  |
| 1.6 SOAP enabled |               |  |  |  |  |  |  |
| Path             | /ocpp16s      |  |  |  |  |  |  |
| OCPP 1.6 JSON    |               |  |  |  |  |  |  |
| 1.6 JSON enabled |               |  |  |  |  |  |  |
| Path             | /осрр         |  |  |  |  |  |  |
|                  |               |  |  |  |  |  |  |

Diagrama de secuencia de un ejemplo simple de inicio y fin de una transacción entre CP y CS.

Secuencia básica

| Charge Point                                                                                     | Central System |
|--------------------------------------------------------------------------------------------------|----------------|
| Authorize.req(idTag)                                                                             | <b></b>        |
| Start Charging                                                                                   |                |
| StartTransaction.conf(idTagInfo, transactionId)                                                  | <b></b>        |
| Charging                                                                                         |                |
| Authorize.conf(idTagInfo)                                                                        |                |
| Stop Charging                                                                                    |                |
| Stop Transaction.req(meterStop, timestamp, transactionId, [reason], [id Tag], [transactionData]) |                |

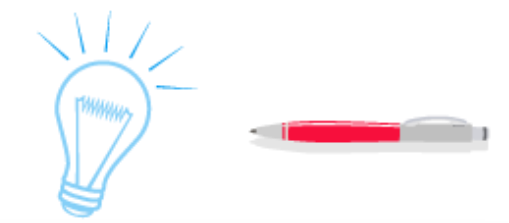

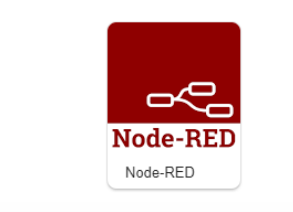

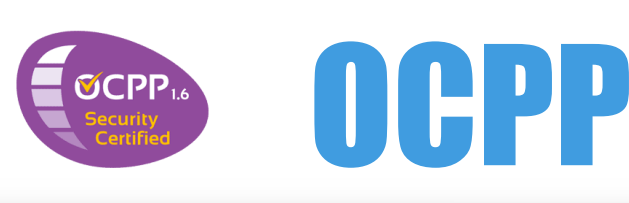

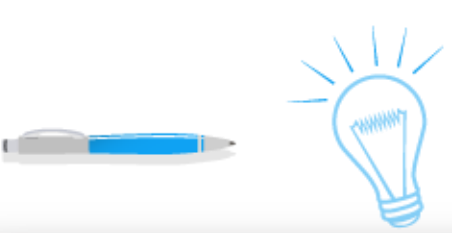

EVSE (CP) Client

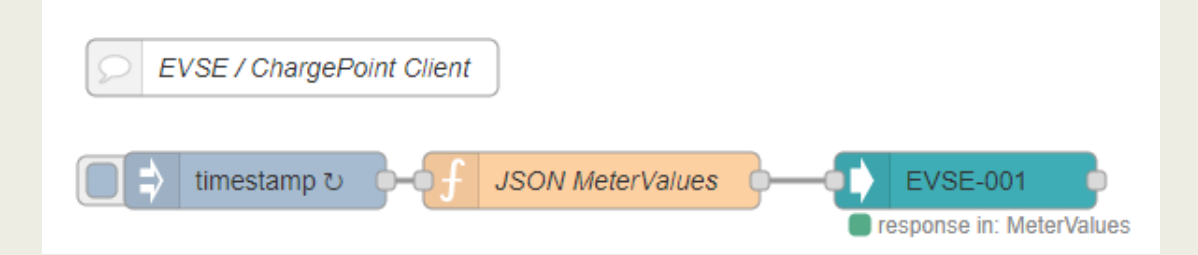

Consta del nodo CP client JSON apuntando al CS. El comando y valores se pasarán por nodo Function.

|                  | Name           | EVSE-001             |
|------------------|----------------|----------------------|
| CP client        | cbld           | evse-001             |
| JSON             | Central System | Localhost:8834/ocpp  |
| _                | OCPP Ver       | 1.6 JSON 🗸           |
| <u> </u>         | Delay co       | onnection on startup |
| Web socket ws:// | Command        | <none></none>        |

### **Central System (Server)**

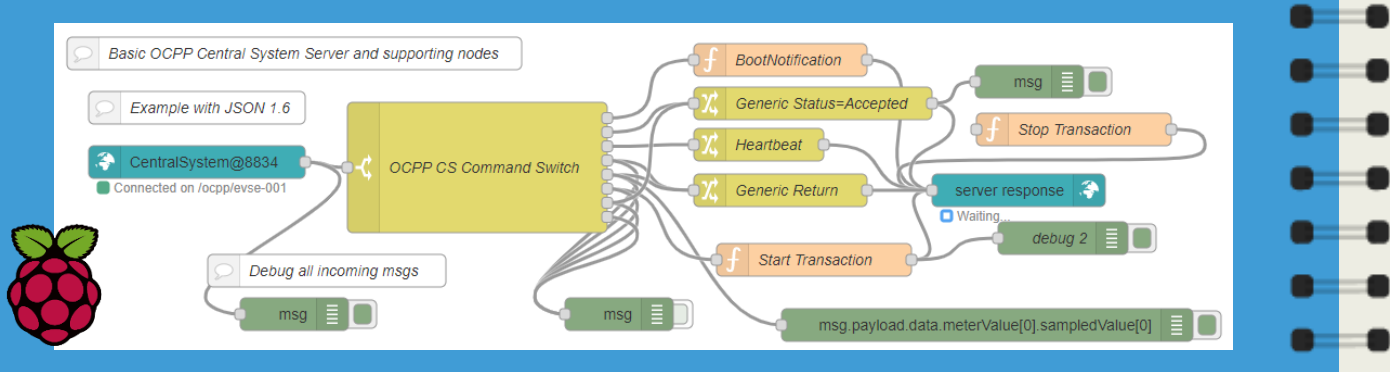

Consta del nodo CS Server, escuchando por el puerto TCP 8834 en la URL /ocpp

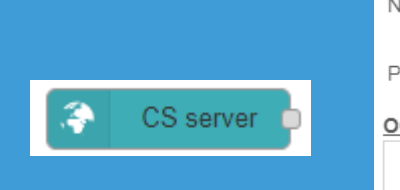

| Name             | CentralSystem@8834 |  |  |  |  |  |  |
|------------------|--------------------|--|--|--|--|--|--|
| Port             | 8834               |  |  |  |  |  |  |
| OCPP 1.6 JSON    |                    |  |  |  |  |  |  |
| 1.6 JSON enabled |                    |  |  |  |  |  |  |
| Path             | /осрр              |  |  |  |  |  |  |

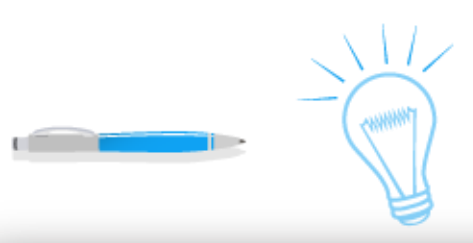

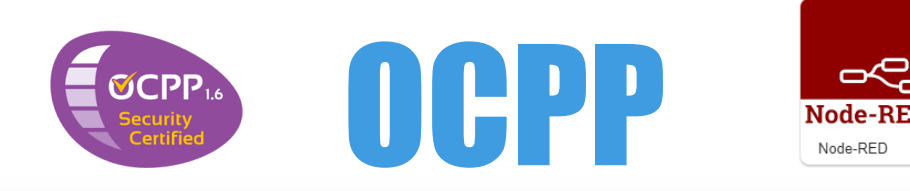

24

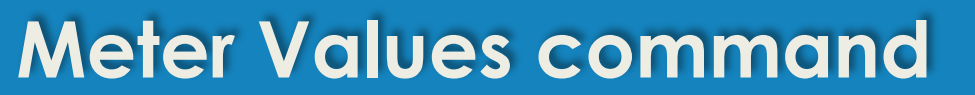

De todas las operaciones que puede realizar un Punto de Carga nos centraremos en el envío de métricas al Sistema Central.

El estándar dice que cada elemento **MeterValue** contiene un **timestamp** y un conjunto de 1 o varios **sampledvalue.** A su vez, cada sampledvalue contiene un **value** y como opcional (**measurand**, context, location, **unit**, phase, format).

Usaremos notificación JSON en versión 1.6 de OCPP. Para generar el mensaje he utilizado un nodo Function de Node-RED (timestamp y value dinámicos).

JSON CP $\rightarrow$ CS JSON MeterValues msg.payload = { "command": "MeterValues", 2 З "data": { 4 "connectorId": 1, 5 "meterValue": [ 6 7 "timestamp": new Date().toISOString(), "sampledValue": [ 8 9 10 "value": getRndInteger(0, 200), "unit": "kWh", 11 12 "measurand": "Energy.Active.Import.Register" 13 14 15 16 17 18 19 return msg; 20 21 22 function getRndInteger(min, max) {

return Math.floor(Math.random() \* (max - min + 1)) + min;

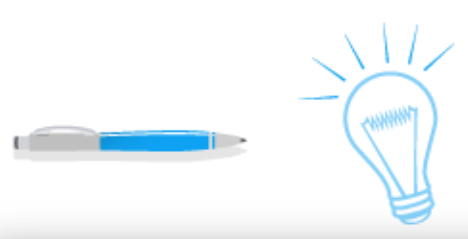

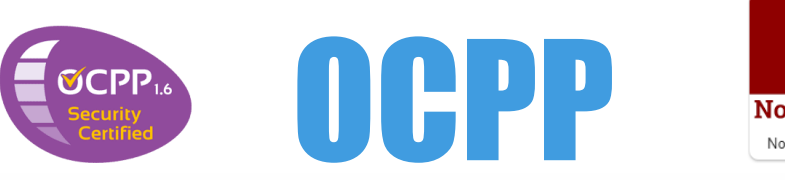

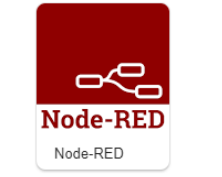

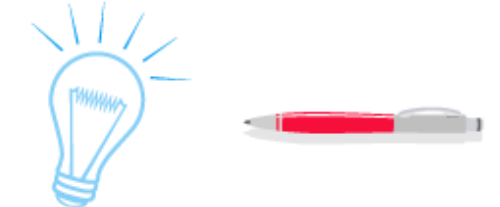

# Datos recibidos en CS

### 

### ?Qué llega?

| Name OCPP CS Command Switch |        |                                                |       |  |
|-----------------------------|--------|------------------------------------------------|-------|--|
| ••• Pr                      | operty |                                                |       |  |
| ≡                           | == ¥   | • <sup>a</sup> <sub>z</sub> BootNotification   | → 1 × |  |
| =                           | == •   | ▼ <sup>a</sup> <sub>z</sub> Authorize          | → 2 💌 |  |
| =                           | == •   | ▼ <sup>a</sup> <sub>z</sub> Heartbeat          | → 3 × |  |
| ≡                           | == •   | ▼ <sup>a</sup> <sub>z</sub> StatusNotification | → 4 💌 |  |
| ≡                           | == ¥   | ✓ <sup>a</sup> <sub>z</sub> MeterValues        | → 5 × |  |
| ≡                           | == ¥   | ▼ <sup>a</sup> <sub>z</sub> StartTransaction   | → 6 × |  |
| ≡                           | == ¥   | ▼ <sup>a</sup> <sub>z</sub> StopTransaction    | → 7 × |  |
| ≡                           | otherw | ise y                                          | e ×   |  |
|                             |        | • OCPP CS Command Switch                       | 000   |  |

#### msg∶Object ▼object

▼ocpp: object

chargeBoxIdentity: "evse-001"
MessageId: "f9889a70-c143-497d-9cb2-0aa557a5b3a6"

msgType: 2

command: "MeterValues"

▼payload: *object* 

command: "MeterValues"

▼data: object

connectorId: 1

meterValue: array[1]

\*0: object
timestamp: "2023-04-06T06:50:44.786Z"

sampledValue: array[1]

▼0: object

value: 130

unit: "kWh"

measurand: "Energy.Active.Import.Register"
msgId: "c7ba6fb4-0242-4f65-bb10-9866ac97bbec"

msgid: "5606bdb2dd7c9d53"

Llega un msg con 2 campos principalmente, ocpp y payload acorde al protocolo OCPP 1.6.

JSON CP $\rightarrow$ CS

- ocpp → define la identidad del chargeBox (cbld) y el command.
- payload → contiene el campo data. Este contiene el connectorld puede haber varios para un mismo CP y el campo meterValue.
  - Dentro del array meterValue:
    - timestamp (fecha del dato)

Array sampledValue con las métricas. En este caso
 1 con value, unit, measurand
 (Energy.Active.Import.Register, 153 kWh)

| msg.payload.data.meterValue[0].sampledValue[0] : Object |
|---------------------------------------------------------|
| ▼object                                                 |
| value: 153                                              |
| unit: "kWh"                                             |
| measurand: "Energy.Active.Import.Register               |

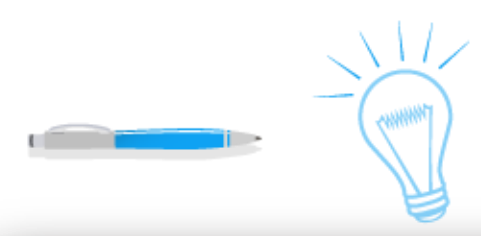

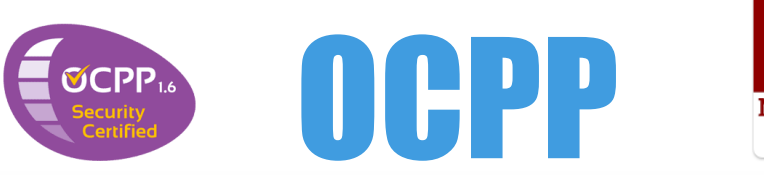

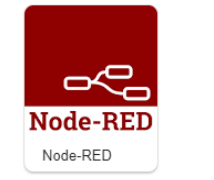

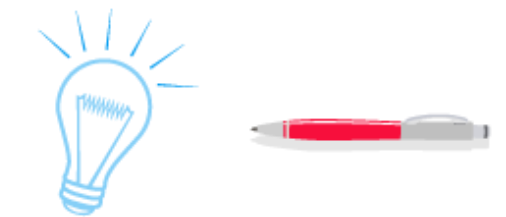

# OCPP-1.6 Chargebox Simulator (cliente)

Para no partir de 0, utilizo un simulador cliente creado por @Kubarskii, mejorado por @Víctor Muñoz y otros. Lo puedes descargar en la siguiente URL de github: https://gilhub.com/victomunoz/OCPP-1.6-Chargebox-Simulator/

### Es un HTML con los comandos del protocolo OCPP.

|                   | Simple OCPP 1.6 Chargebox Simulator                                                                                                   |
|-------------------|----------------------------------------------------------------------------------------------------|
|                   | Central Station<br>ws://192.168.1.133.8834/ocpp/evse-001<br>Tag<br>0480267AE05C87                                                     |
| 🔃 kubarskii       | Actions                                                                                                    |
|                   | Disconnect                                                                                                    |
| 🍓 victormunoz     | Authorize                                                                                                    |
| •                 | Start Transaction                                                                                                    |
| 🖲 dinko nobar     | Stop Transaction                                                                                                    |
| alliko-pellal     | Heartbeat                                                                                                    |
|                   | Meter value                                                                                                    |
| 📑 Ahmed-NasrEldin | Send Meter Values                                                                                                    |
|                   | Status Notification                                                                                                    |
|                   | Data Tranfer                                                                                                    |
|                   | <ul> <li>ws connected</li> <li>Response: {"interval":120, "currentTime": "2023-04-10T14:25:31.911Z", "status": "Accepted"}</li> </ul> |

# **BootNotification command**

Para conectarnos por WebSocket ponemos la siguiente URL donde tengamos la CS.

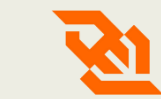

### ws://192.168.1.133:8834/ocpp/evse-001

Para conectar el CP (cliente) envía al CS (servidor en Node-RED) un comando llamado **BootNotification** y el servidor responde con el intérvalo de heartbeats, fecha y un Accepted como status.

### Lado servidor

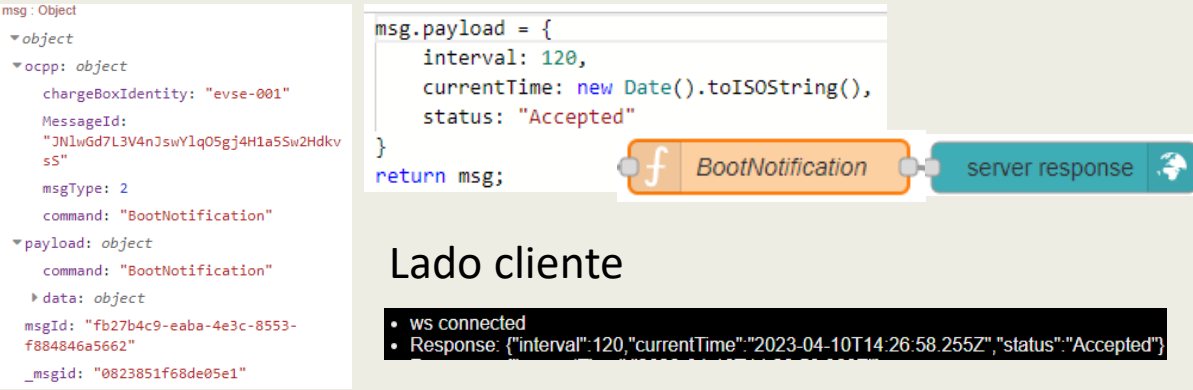

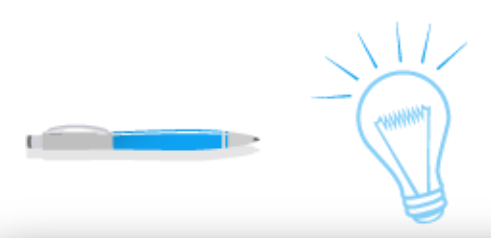

Lado servidor

chargeBoxIdentity: "evse-001"

"JNlwGd7L3V4nJswYlqO5gj4H1a5Sw2Hd

msg : Object

▼object

▼ocpp: object

kvsS"

MessageId:

msgType: 2 command: "Heartbeat"

> payload: object

▼data: object

empty

0a8a689d12a0"

command: "Heartbeat"

msgId: "ef7f96a5-f4a3-4ac9-8df4-

msgid: "b9935da3e0981695"

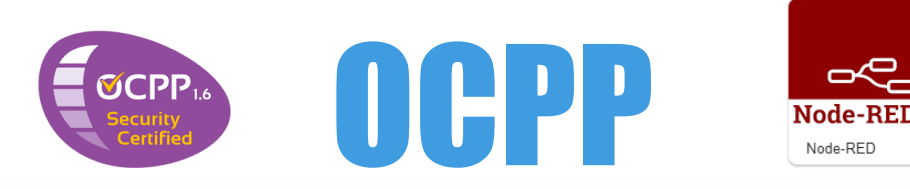

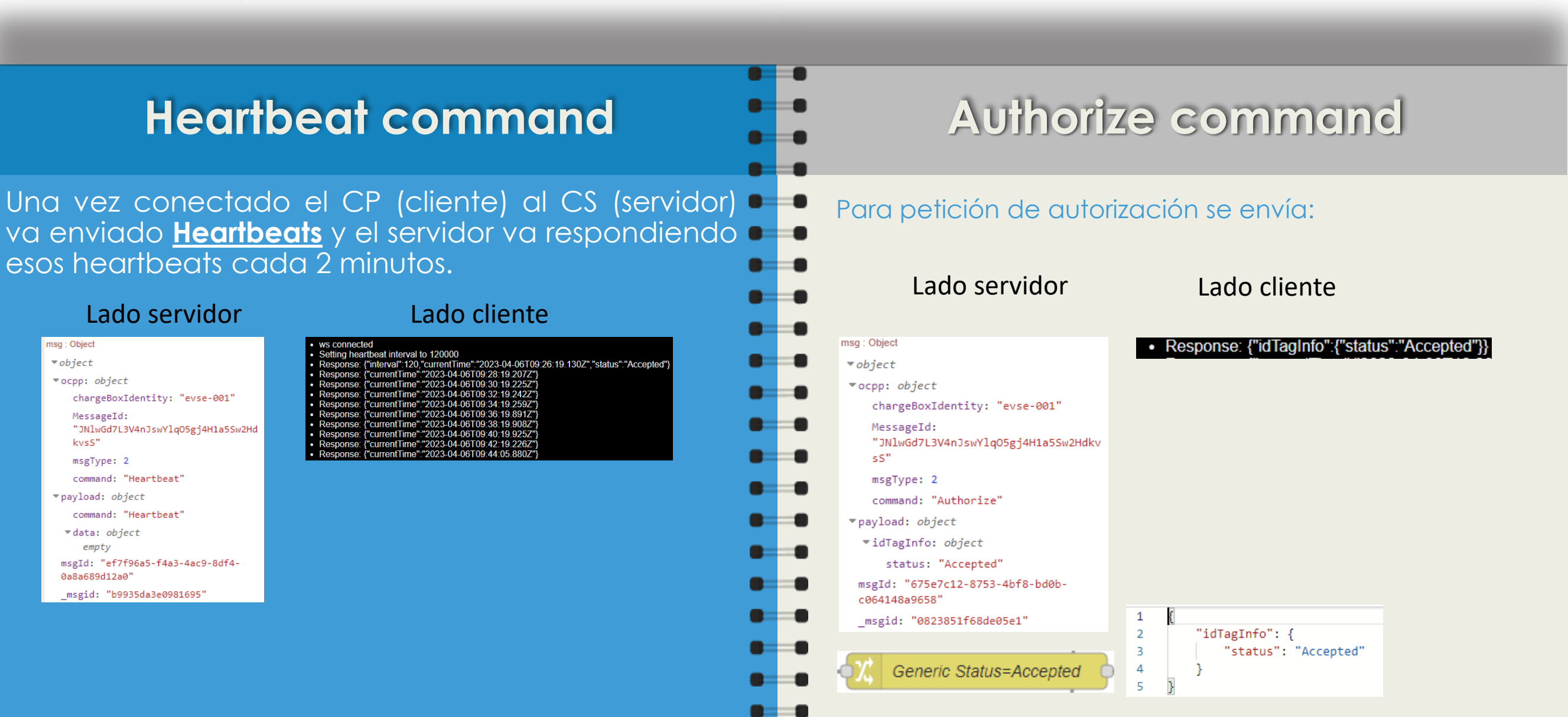

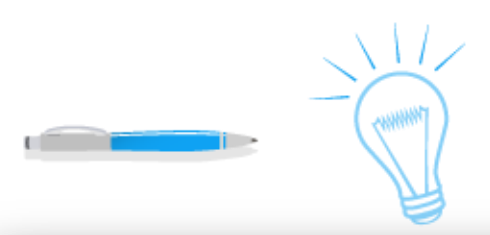

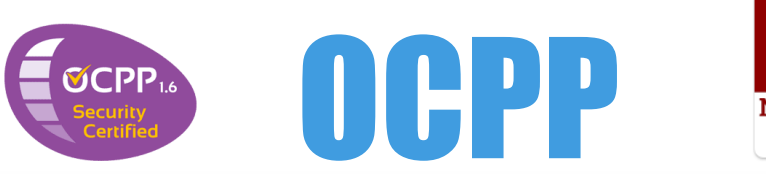

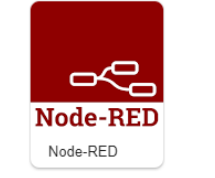

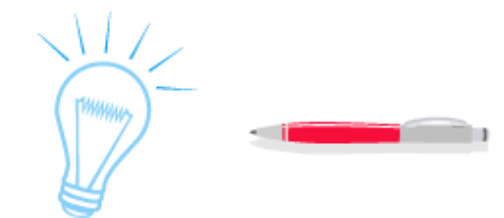

### StartTransaction command

MeterValues command

Una vez autorizado, en cliente empieza una transacción con StartTransaction. El CS asigna una transactionId.

### Lado servidor

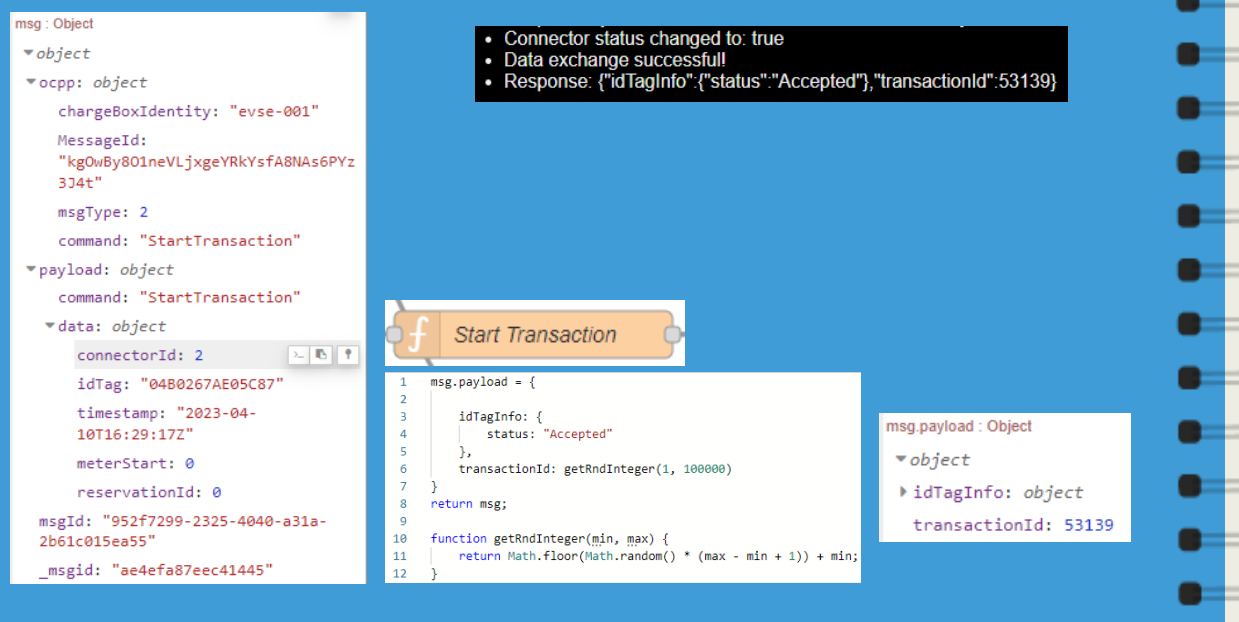

Lado cliente

El CP va enviando la lectura al CS. A medida que cargue los datos se van enviando en tiempo real.

#### Lado servidor

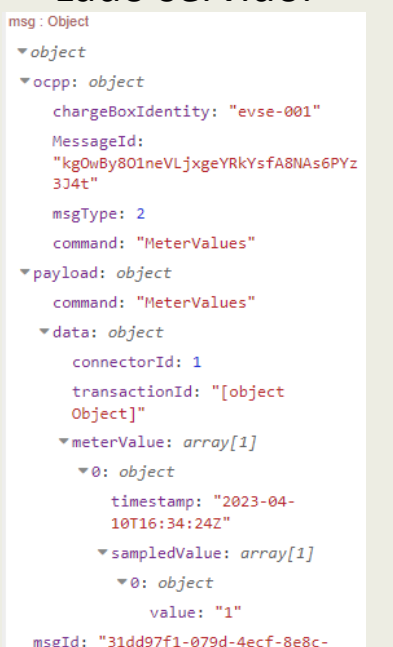

ec5983e847da"

msgid: "ae4efa87eec41445"

#### Lado cliente

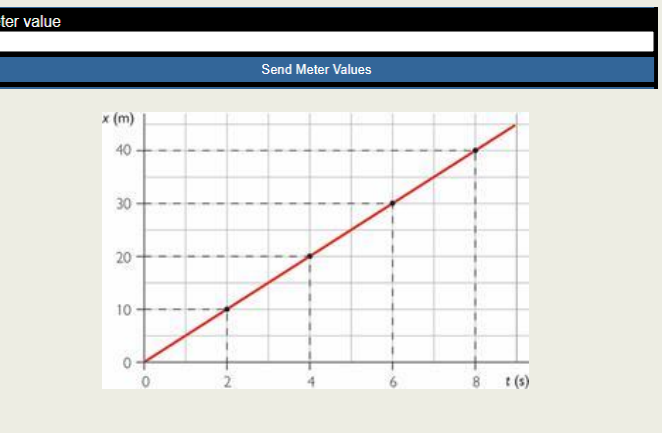

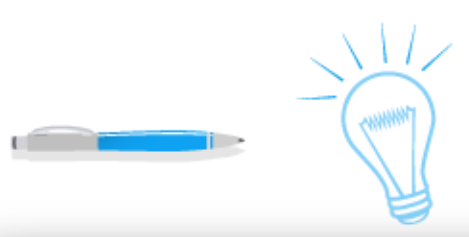

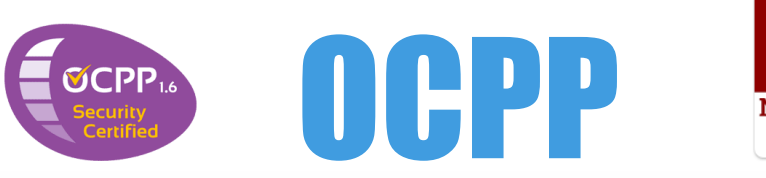

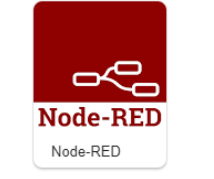

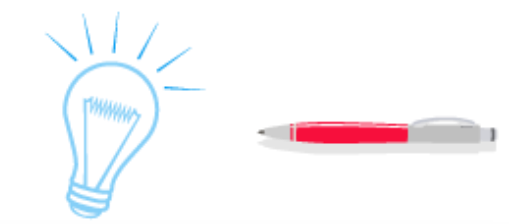

response

Value

Accepted

Rejected

UnknownMessageId

UnknownVendorId

## **StopTransaction command**

# Status Notification / Data Transfer commands

En Status Notification el cliente (CP) envía el status

(Available, Charging, etc.). En DataTransfer el cliente

(CP) envía datos del sistema (Vendorld, Messageld, etc.)

Lado servidor

Una vez acabada la carga del vehículo, en cliente 💻 💻 acaba la transacción con StopTransaction donde se 💻 💻 indica el último valor de la medida. En este caso 20. 🔹 🔳

Lado cliente

### Lado servidor

|                                                   |                                                                     |                                                                                              | msg : Object                                                       | mog : objekt                               |
|---------------------------------------------------|---------------------------------------------------------------------|----------------------------------------------------------------------------------------------|--------------------------------------------------------------------|--------------------------------------------|
| msg : Object                                      | <ul> <li>Connector status changed to: false</li> </ul>              |                                                                                              | ▼ object                                                           | ▼object                                    |
| ▼ object                                          | <ul> <li>Response: {"idTagInfo"; {"status": "Accepted"}}</li> </ul> |                                                                                              | ▼ocpp: object                                                      | ▼ocpp: object                              |
| ▼ocpp: object                                     |                                                                     |                                                                                              | chargeBoxIdentity: "evse-001"                                      | chargeBoxIdentity: "evse-001"              |
| chargeBoxIdentity: "evse-001"                     |                                                                     |                                                                                              | MessageId:                                                         | MessageId:                                 |
| MessageId:<br>"kgOwBy801neVLjxgeYRkYsfA8NAs6PYz   |                                                                     |                                                                                              | "kgOwBy801neVLjxgeYRkYsfA8NAs6PYz3J<br>4t"                         | "kgOwBy801neVLjxgeYRkYsfA8NAs6PYz<br>3J4t" |
| 3J4t"                                             |                                                                     |                                                                                              | msgType: 2                                                         | msgType: 2                                 |
| msgType: 2                                        |                                                                     |                                                                                              | command: "StatusNotification"                                      | command: "DataTransfer"                    |
| command: "StopTransaction"                        |                                                                     |                                                                                              | <pre>▼payload: object</pre>                                        | <pre>▼payload: object</pre>                |
| ▼payload: object                                  |                                                                     |                                                                                              | command: "StatusNotification"                                      | command: "DataTransfer"                    |
| command: "StopTransaction"                        |                                                                     |                                                                                              | ▼data: object                                                      | ▼data: object                              |
| ▼data: object                                     |                                                                     |                                                                                              | connectorId: 2                                                     | vendorId: "rus.avt.cp"                     |
| transactionId: "[object                           |                                                                     |                                                                                              | status: "Available"                                                | messageId:                                 |
| Object]                                           |                                                                     |                                                                                              | errorCode: "NoError"                                               | "GetChargeInstruction"                     |
| 1d1ag: "0480267AE05C87"                           |                                                                     |                                                                                              | info: ""                                                           | data: ""                                   |
| 10T16:38:45Z"                                     |                                                                     |                                                                                              | timestamp: "2023-04-10T16:42:58Z"                                  | msgId: "901b780a-866b-4007-8383-           |
| meterStop: 20                                     |                                                                     |                                                                                              | vendorId: ""                                                       | eb435e5977c5"                              |
| msgId: "52f77a4b-98d1-49b7-96a1-<br>97aeba933f6b" |                                                                     |                                                                                              | vendorErrorCode: ""                                                | _msgid: "1dc42ba6208e792a"                 |
| _msgid: "ae4efa87eec41445"                        |                                                                     | States considered Operative are: Available, Preparing, Charging, SuspendedEVSE, SuspendedEV, |                                                                    |                                            |
|                                                   |                                                                     |                                                                                              | r misning, Reserved. States considered moperative are. Ondvallable | e, ruuteu.                                 |

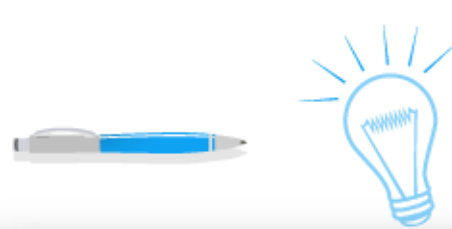

# **Enlaces recomendados**

# Enlaces recomendados

### Circutor

https://docs.circutor.com/docs/M001B01-01.pdf https://docs.circutor.com/docs/M98206501-03.pdf https://docs.circutor.com/docs/M98174001-03.pdf

### Huawei

https://support.huawei.com/enterprise/en/doc/EDOC1100050690

### OCPP 1.6 (protocolo)

https://www.oasis-open.org/committees/download.php/58944/ocpp-1.6.pdf

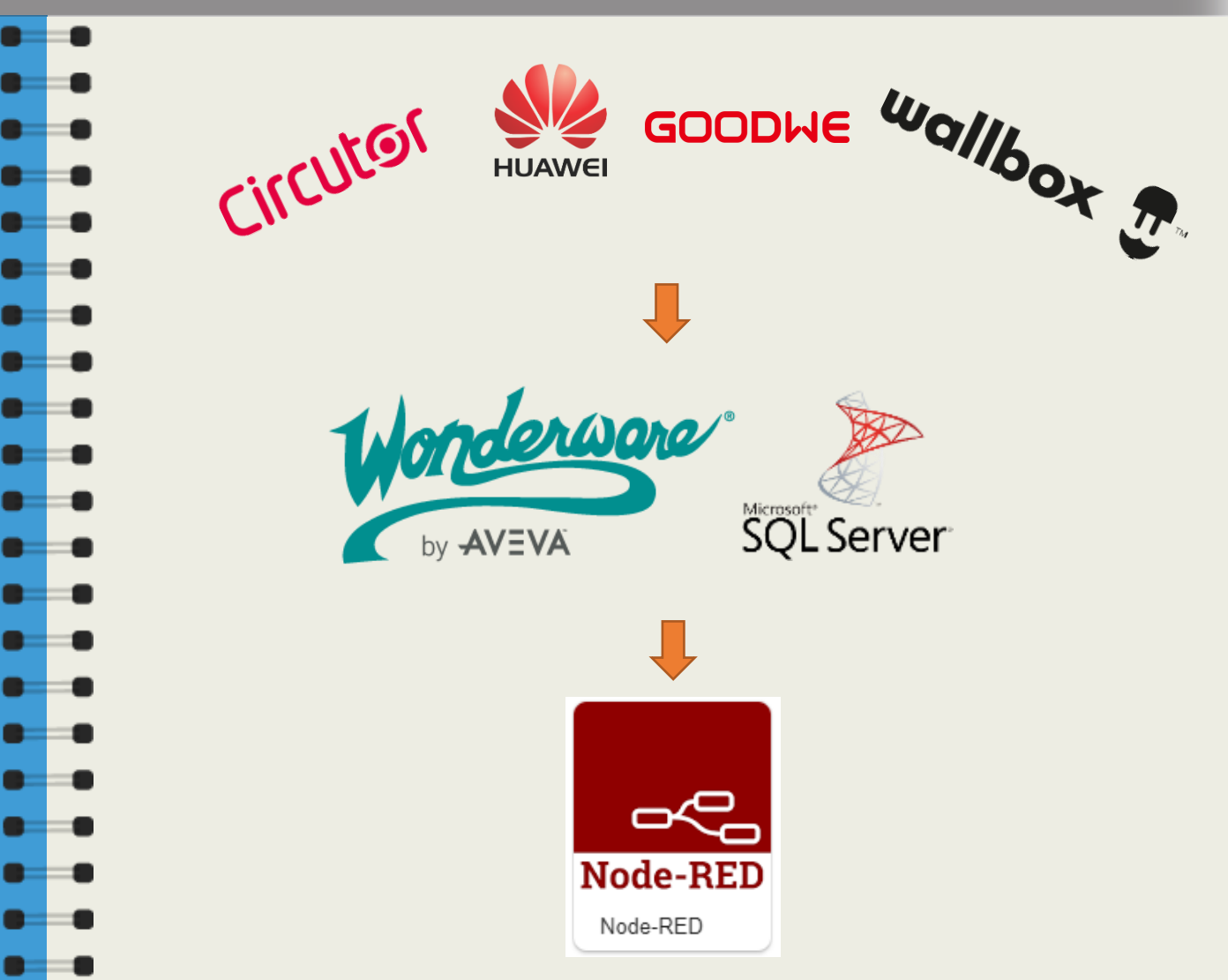

# **ENERGY MEASUREMENT** v.1.2 Marzo 2024

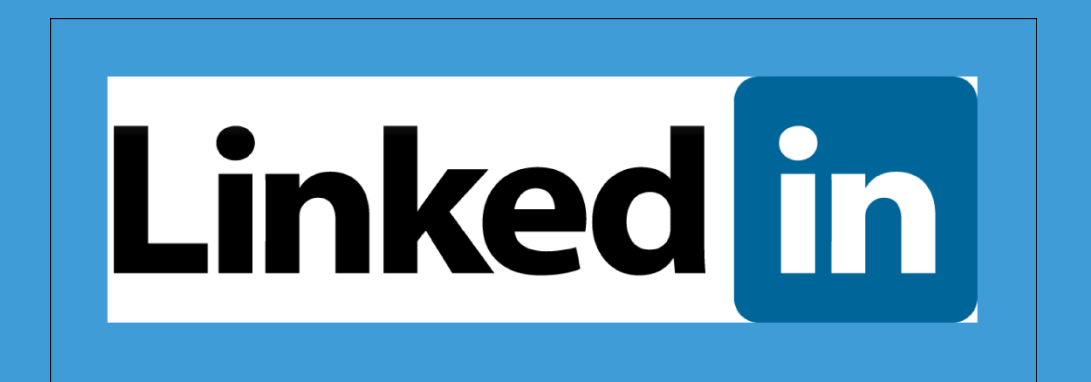

https://www.linkedin.com/in/ricardo-moraleda-gareta-9421099 https://www.linkedin.com/company/gdo-electric1996/

<u>Píldoras Tecnológicas © 2024 by Ricardo Moraleda Gareta is licensed under CC BY-NC-ND 4.0</u>

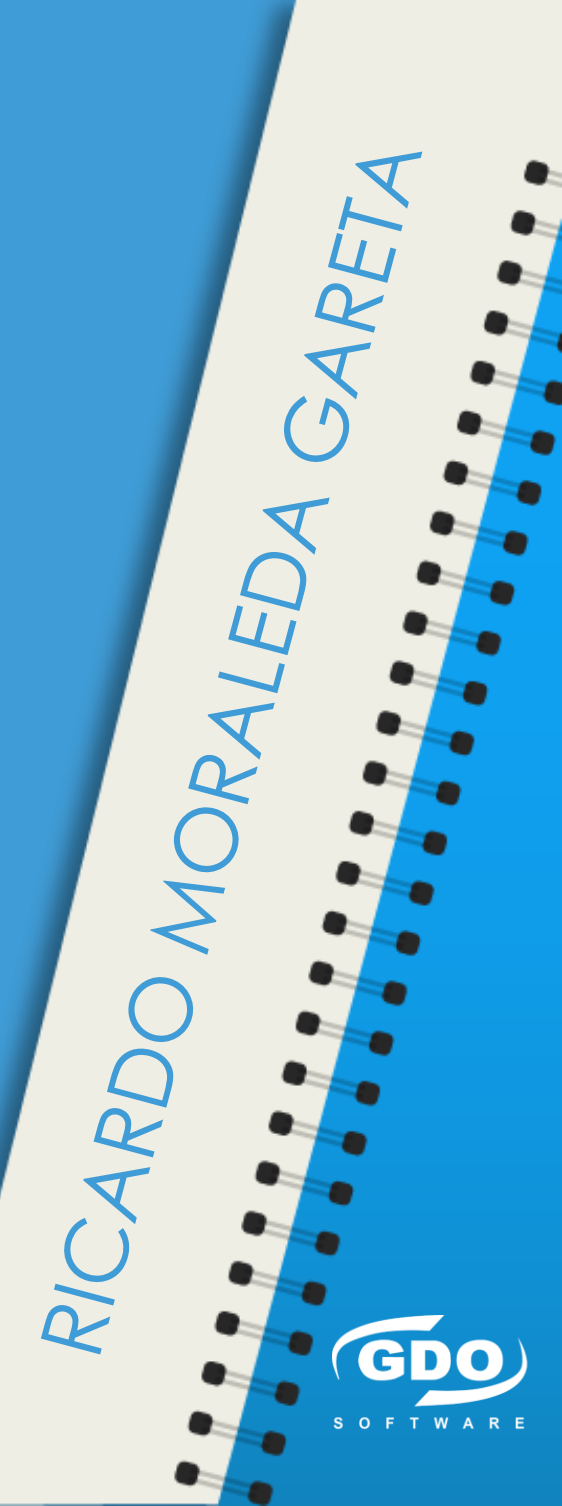